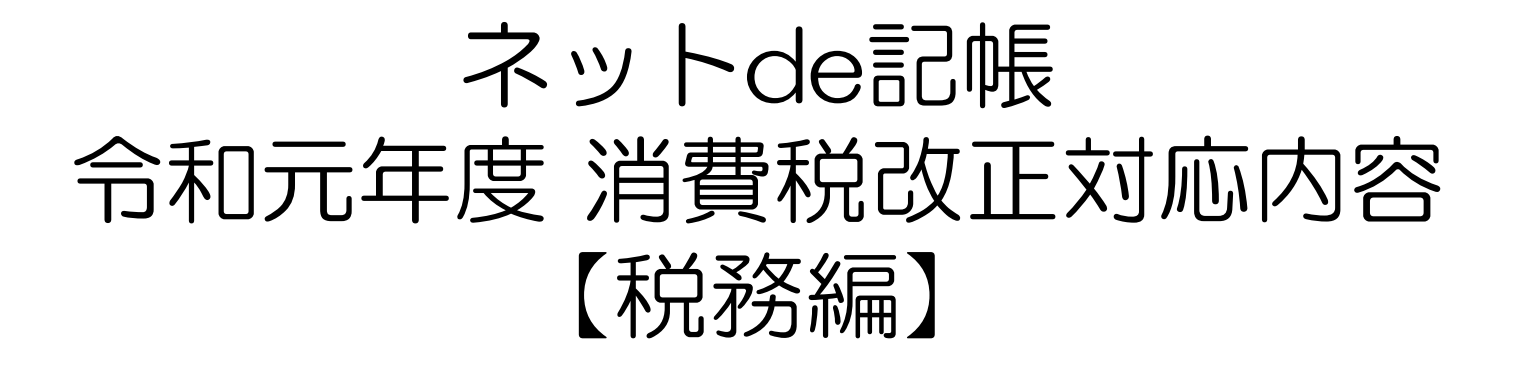

令和2年1月版

## 1. 消費税改正の内容

令和元年10月の消費税改正内容について改めて説明します。

#### [1] 消費税の軽減税率制度

消費税の税率は、令和元年10月1日に現行の8%から10%(うち地方消費税率は2.2%)に引き 上げられました。

これと同時に消費税の軽減税率制度が実施されています。軽減税率は8%(うち地方消費税率は 1.76%)です。

| R      | 旧仁   | 令和1年10月1日(軽減税率制度実施) |      |  |  |
|--------|------|---------------------|------|--|--|
| 区<br>刀 | 玩1丁  | 軽減税率                | 標準税率 |  |  |
| 消費税率   | 6.3% | 6.24%               | 7.8% |  |  |
| 地方消費税率 | 1.7% | 1.76%               | 2.2% |  |  |
| 合計     | 8%   | 8%                  | 10%  |  |  |

(注)消費税等の軽減税率は旧税率と同じ8%ですが、消費税率と地方消費税率が異なります。

#### 1-2. 消費税改正の内容(2)

#### [2] 中小事業者の税額計算の特例

中小事業者(基準期間の課税売上高が5,000万円以下の事業者)で、売上または仕入を税率ごとに 区分することが困難な事業者について、税額計算の特例が設けられます。

#### ①売上税額の特例

売上を軽減税率と標準税率とに区分することが困難な中小企業者は、次の特例割合で売上税額を 計算することができます。

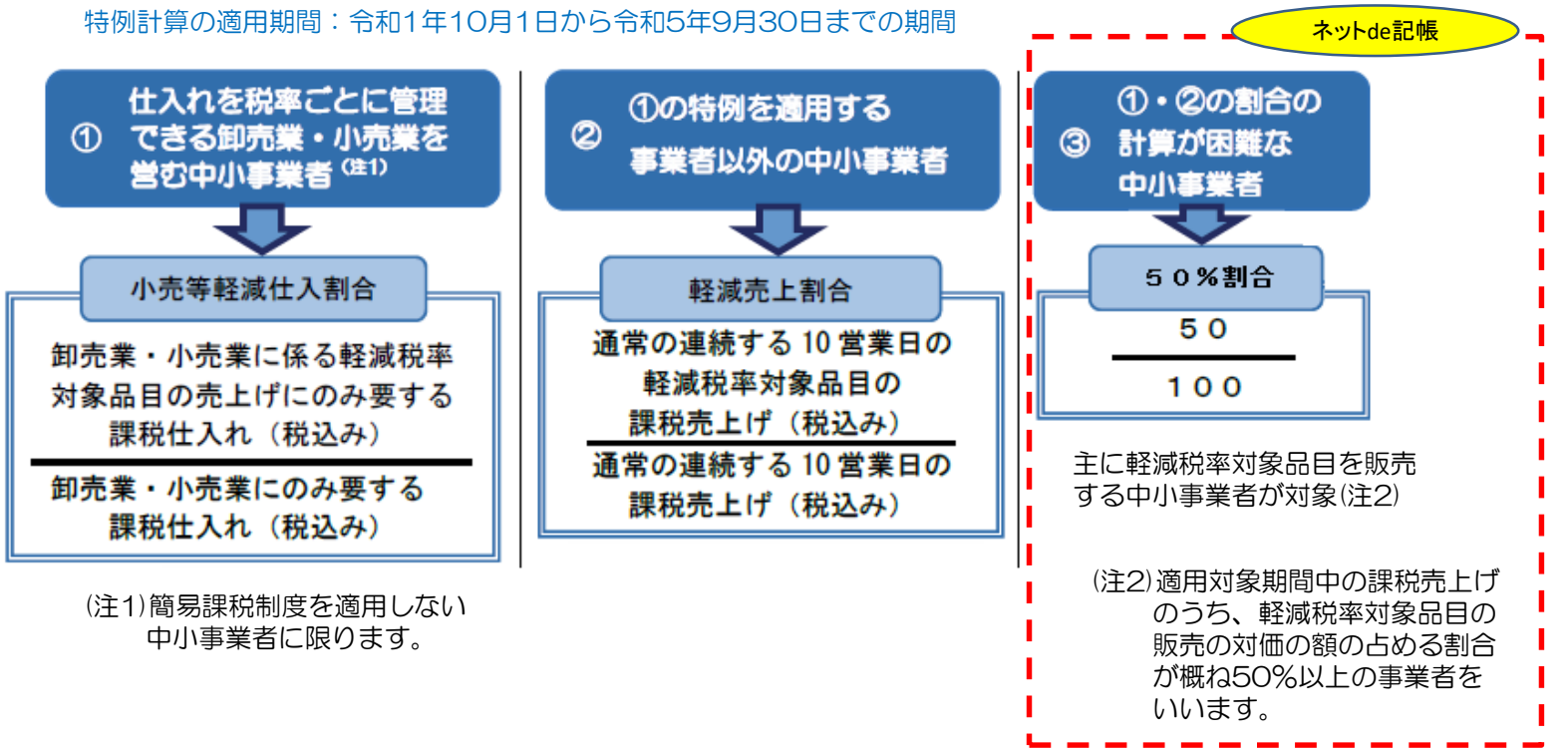

### 1-3. 消費税改正の内容(3)

② 仕入税額の特例

仕入を軽減税率と標準税率とに区分することが困難な中小企業者は、次の方法により仕入税額を 計算することができます。

特例計算の適用期間:令和1年10月1日から令和2年9月30日を含む課税期間の末日までの期間

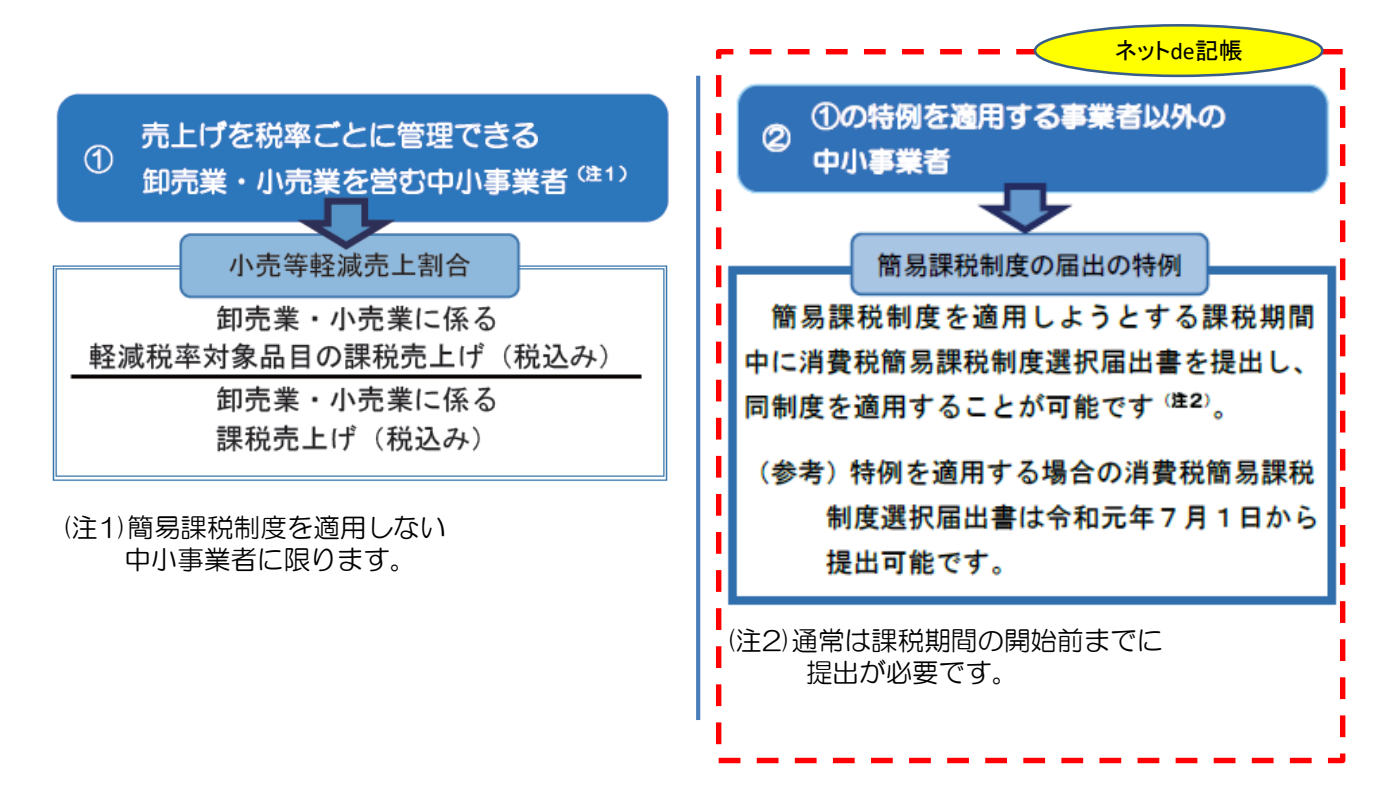

#### 1-4. 消費税改正の内容(4)

#### [3] 申告書の様式変更

申告書の一部(内訳欄)と「別表」の内容を盛り込んだ「申告書 第二表」が新規に追加され「 別表」は無くなりました。「申告書 第二表」の提出は必須で、一般用、簡易課税用で共通の様式 となります。

付表は旧税率がない場合は付表O-1となり、旧税率がある場合は付表O-1および付表O-2となりました。

| 6      | 7        | 一般用(                    | (原則課税)                  | 簡易                      | ·<br>·<br>·<br>·          |
|--------|----------|-------------------------|-------------------------|-------------------------|---------------------------|
| 2      |          | 課税期間(至)<br>2019年9月30日以前 | 課税期間(至)<br>2019年10月1日以後 | 課税期間(至)<br>2019年9月30日以前 | 課税期間(至)<br>2019年10月1日以後   |
| E      | htt<br>1 | 申告書(一般用)                | 申告書 第一表(一般用)<br>申告書 第二表 | 申告書(簡易課税用)              | 申告書 第一表(簡易課税用)<br>申告書 第二表 |
|        |          | 別表                      | _                       | _                       | —                         |
|        | 旧税率      | _                       | 付表1-1                   | _                       | 付表4-1                     |
| 付      | 率なし      | 付表2                     | 付表2-1                   | 付表5                     | 付表5-1                     |
| 表      | 旧税率      | 付表1                     | 付表1-1<br>付表1-2          | 付表4                     | 付表4-1<br>付表4-2            |
|        | 率あり      | 付表2-(2)                 | 付表2-1<br>付表2-2          | 付表5-(2)                 | 付表5-1<br>付表5-2            |
| 4<br>1 | 寺列       | _                       | 第5-(1)号様式               | _                       | 第5-(1)号様式                 |

### 1-5. 消費税改正の内容(5)

#### [4] 計算表の様式変更

帳票に新税率(10%と軽減税率8%)欄が追加され、旧税率5%欄は削除されました。

#### ▼課税取引金額計算表(事業所得用、農業所得用、不動産所得用)

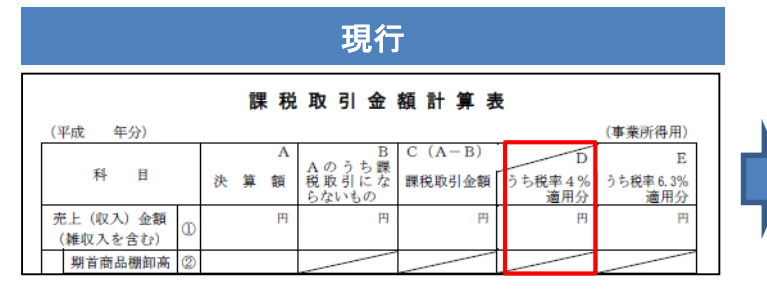

#### 新帳票 表イ-1 課税取引金額計算表 令和 1 年分) (事業所得用) Aのうち課税 取引にならな いもの(※1) R1.9.30以前(H 課税取引金額 횖 ち旧税 经减税准 ち標準単位 利 Ħ (A-B) 6.3%適用5 24%適用分 1.8%適用5 B C D F F 売上(収入)金額 (雑収入を含む) 期首商品棚卸高(2)

#### ▼課税売上高計算表、課税仕入高計算表

| -           | 課 税 売 上 高 計                                                                                                    | J | 表                                              |
|-------------|----------------------------------------------------------------------------------------------------|---|------------------------------------------------|
| 4成          | ( 年分)                                                                                                    | Г | · · · · · · · · · · · · · · · · · · ·          |
|             | 項目                                                                                                    |   | 金 額 うち税率4% うち税率6.3%<br>/ 適用分日 適用分C             |
| 課税          | 損益計算書の売上(収入)金額<br>(課税取引金額計算表(事業所得用)の①A欄の金額)                                                                                                    | ٩ | R A A                                          |
| 売           | ①のうち、課税売上げにならないもの                                                                                                    | _ |                                                |
|             |                                                                                                    | 1 |                                                |
| _           | (③B欄の金額)                                                                                                    |   | <ul><li>(1円未満の端数切捨て)</li><li>円</li></ul>       |
| R           | — — — — — — — — — — — — — — — — — — —                                                                                                    | a |                                                |
|             | 105                                                                                                    |   |                                                |
| ŝ           | 105<br>税抜経理方式によっている場合、03B欄の金額に課税                                                                                                    | Ŭ |                                                |
|             | 税抜経理方式によっている場合、⑬B欄の金額に課税<br>売上げに係る仮受消費税の金額を加算して計算します。                                                                                                    | Ŭ |                                                |
| 見悪          | 税抜経理方式によっている場合、 <sup>(1)</sup> B 欄の金額に課税<br>売上げに係る仮受消費税の金額を加算して計算します。<br>(GPC欄の金額)                                                                                                    |   | (1円未満の端数切捨て)                                   |
| 記載者質        | 税抜経理力式によっている場合、③B欄の金額に課税<br>先上げに係る仮受消費税の金額を加算して計算します。<br>(④C欄の空額)<br><u> 円</u> × 100<br>108                                                                                                    | 6 | (1円未満の端数切捨て)                                   |
| 見察問         | <ul> <li>税抜経型方式によっている場合、①B欄の金額に課税</li> <li>光上げに係る仮受消費税の金額を加算して計算します。</li> <li>(10)C欄の金額</li> <li>(10)C欄の金額</li> <li>(10)C欄の金額</li> <li>(10)C欄の金額</li> <li>(10)C欄の金額</li> <li>(10)C欄の金額</li> <li>(10)C欄の金額</li> <li>(10)C欄の金額</li> <li>(10)C欄の金額</li> <li>(10)C</li> <li>(10)C</li> <li< td=""><td>6</td><td>(1円未満の端数切捨て)</td></li<></ul> | 6 | (1円未満の端数切捨て)                                   |
| 見 栗 南 頁 ワ 十 | <ul> <li>税抜経型方式によっている場合、①B欄の金額に課税</li> <li>先上げに係る仮受消費税の金額を加算して計算します。</li> <li>(⑤C欄の金額)</li> <li>(⑤C欄の金額)</li> <li>(○○○○○○○○○○○○○○○○○○○○○○○○○○○○○○○○○○○○</li></ul>                                                                                                    | 6 | <ul><li>(1円未満の端数切捨て)</li><li>((注)参照)</li></ul> |

| (令和 年分) <b>課</b> | 税 | 売 | F         | 高言      | ł       | 算                    | 表                        |                              | 表口                          |
|------------------|---|---|-----------|---------|---------|----------------------|--------------------------|------------------------------|-----------------------------|
| (1)事業所得に係る課税売上高  |   |   | 金         | 額       | F       | R1.9.3<br>うち⊫<br>6.3 | 0以前(遼)<br>日 税 率<br>35適用分 | R1.10.<br>うち軽減税率<br>6.24%適用分 | 1以後(遼)<br>うち標準税率<br>7.8%適用分 |
| 営業等課税売上高         |   | 1 | 表イ-1      | の①C欄の金額 | 月表      | {イ-1の①D              | 欄の金額 円                   | 表イ-1の①E欄の金額 円                | 表イー1の①F欄の金額 円               |
| 農業課税売上高          |   | 2 | 妻イ-2<br>) | の①C欄の金額 | <b></b> | {√-2の⊛D              | 欄の金額                     | 表イー2の④E 欄の金額                 | 表イー2の④F欄の金額                 |

新帽鱼

| (6)課税資産の譲渡等の対価の額の計算                                                               |      |                                                                      |
|-----------------------------------------------------------------------------------|------|----------------------------------------------------------------------|
| 円×100/108<br>税抜正理方式によっている場合、毎日税率6.3%適用分攤の<br>金額に期税先上げに係る低受消費税等の金額を加算して計算<br>します。  | (1)  | (1円未満の端款切捨て) 円<br>(一般用)付表1 - 2の① - 1 C欄へ<br>(簡易課税用)付表4 - 2の① - 1 C欄へ |
| 円×100/108<br>税抜運用方式によっている場合、回軽減度率な 3%適用分類<br>の金額に置税先上げに係る仮受消費税等の金額を加算して計<br>算します。 | 12   | (1円木減の端数9/招く)<br>(一般用)付表1 - 1の① - 1 D欄へ<br>(簡易課税用)付表4 - 1の① - 1 D欄へ  |
| 円×100/110<br>税抜証用方式によっている場合、回標理収率7.3%適用分類<br>の金額に調税先上げに係る仮受消費税等の金額を加算して計<br>算します。 | (13) | (1円未満の場数切捨て)<br>(一般用)付表1 - 1の① - 1 E欄へ<br>(簡易課税用)付表4 - 1の① - 1 E欄へ   |

## 2. 消費税申告書の改正対応内容一覧(12月までにリリース済)

消費税申告書の改正対応内容一覧です。

## 2-1. 消費税申告書の対応内容(1)

『ネットde記帳』の消費税申告書における消費税10%改正の対応内容は下表のとおりです。 (\*1) P.2~P.6の改正内容を指します。

| No. | 機能           | 対応概要                                                                                                    | 改正内容<br>(*1) |                   | 参照シート                            |  |
|-----|--------------|----------------------------------------------------------------------------------------------------|--------------|-------------------|----------------------------------|--|
| 1   | 光弗沿計答性却      | 売上税額特例(50%割合)採用区分の項目追加                                                                                            | [0]          | P.11              |                                  |  |
| I   | )<br>冶賞代訂异情報 | 外税売上の税額計算区分のチェック追加                                                                                                |              | P.12              | 消費税計算情報                          |  |
| 2   | 過去情報設定       | 基準期間の課税売上高5000万円超のチェック追加                                                                                          | [2]          | P.14              | 3-4.画面の変更点<br>過去情報設定             |  |
| 2   | 中午事路也        | 様式のチェック追加                                                                                                    | [3]          |                   | <br>  3-5.画面の変更点                 |  |
| 3   | 中古香进扒        | 消費税計算表の5%入力チェック追加                                                                                                 | [4]          | P.15              | 申告書選択                            |  |
|     |              | 10% 軽減8%の入力画面追加                                                                                                   | [1]          | P.16<br>~         | 3-6.画面の変更点                       |  |
|     | 甘本公园经月       |                                                                                                    |              | P.17              | (基礎金額登録一所                        |  |
| 4   | 奉碇金額豆球       | 「<br>計算表の様式チェックおよび旧様式から新様式への様<br>式 恋 再                                                                            | [1]          | P.18              | 得区分別売上<br>(基礎金額登録一所              |  |
|     |              | 新様式の計算表の入力画面に変更                                                                                                   |              | P.26              | 得区分別仕入                           |  |
| 5   | 申告書・付表       | 新様式の申告書および付表に対応<br>・様式のチェックおよび旧様式から新様式への様式<br>変更<br>・法人/個人で画面ラベル切替<br>・[特例計算選択]ボタンの追加。                            | [3]          | P.27<br>~<br>P.28 | 3-17.画面の変更点<br>申告書・付表            |  |
|     |              | 売上税額の特例計算に対応<br>・「50%割合(50/100)」(P.5)に対応<br>・「第5-(1)号様式 課税資産の譲渡等の対価の額の<br>計算表〔軽減売上割合(10営業日)を使用する課<br>税期間用〕」の申告書作成 | [2]          | P.29<br>~<br>P.31 | 3-19.画面の変更点<br>申告書・付表一特例<br>計算選択 |  |

## 2-2. 消費税申告書の対応内容(2)

(\*1) P.4~P.8の改正内容を指します。

| No. | 機能     | 対応概要                                                                                     | 改正内容<br>(*1) |                   | 参照シート                            |
|-----|--------|------------------------------------------------------------------------------------------|--------------|-------------------|----------------------------------|
|     |        | ・特例計算後の「簡便法計算」の再判定の追加                                                                    |              | P.32<br>~<br>P.34 | 3-22.画面の変更点<br>申告書・付表-特例<br>計算選択 |
| 5   | 申告書・付表 | 仕入税額の特例計算に対応<br>・「簡易課税制度の届出の特例」(P.7)に対応<br>※消費税区分に「簡易課税」を選択することで<br>適用となるため、機能は変更はありません。 | [2]          | _                 |                                  |
| 6   | 入力完了   | 変更はありません。                                                                                |              | —                 |                                  |
|     |        | 新様式の申告書および付表の各帳票に対応                                                                      | [2]          | P.38              | 3-28 画面の変更点                      |
| 7   | ED刷    | 特例計算の帳票に対応                                                                               | [3]          | ~                 | 印刷ダイアログ                          |
|     |        | 新様式の計算表の各帳票に対応                                                                           | [4]          | P.41              | 3-29.帳票の変更点                      |
|     |        | 新様式の申告書および付表の電子申告データに対応                                                                  | [3]          |                   | 2_22 電子由生の亦                      |
| 8   | 電子申告   | 特例計算の電子申告データに対応                                                                          | [0]          | P.42              | 3-32.电子中台の変<br>更点                |
|     |        | 新様式の計算表の電子データに対応                                                                         | [4]          |                   |                                  |

### 3. 消費税申告書の改正対応内容詳細(12月までにリリース済)

消費税申告書の改正対応内容の詳細説明です。

### 3-1. 画面の変更点 消費税計算情報 (1/3)

#### 『消費税計算情報』> [消費税計算情報] タブに「売上税額特例(50%割合)採用区分」の項目を追加しました。

| 決算業務 > 消費税申告書                             | ;    |                      |               |               |            |  |  |  |
|-------------------------------------------|------|----------------------|---------------|---------------|------------|--|--|--|
| 自動設定                                      |      |                      |               |               |            |  |  |  |
| 消費税計算情報 申告書選択 〉基礎金額登録 〉申告書・付表 〉 入力完了 会計連動 |      |                      |               |               |            |  |  |  |
| 消費税計算情報 過去情報設定                            |      |                      |               |               |            |  |  |  |
| 消費税区分                                     |      | ○ 免税                 | ○ 原則課税        | ⊙ 簡易課税        |            |  |  |  |
| 税処理区分                                     |      | ○ 税込処理               | ◉ 税抜処理        |               |            |  |  |  |
| 外税売上の税額計算区分                               |      | ⊙ 期間方式               | ○ 積上方式        |               |            |  |  |  |
| 仕入の税額計算区分                                 |      | ⊙ 期間方式               | ○ 積上方式 1      | ○ 積上方式 2      |            |  |  |  |
| 控除税額の計算区分                                 |      | ⊙ 個別対応方式             | ○ 一括比例配分方     | <b>元</b>      |            |  |  |  |
| 税務署長承認課税割合                                | (分子) |                      |               |               |            |  |  |  |
|                                           | (分母) |                      |               |               |            |  |  |  |
| 簡便法計算区分                                   |      | ☑ 簡易課税の場合            | こ簡便法の計算をす     | 8             |            |  |  |  |
| 確定申告回数                                    |      | ● 年 1 回<br>□ 計算表を作成す | ○年4回(3か月<br>る | 3) 〇年12回(1か月) |            |  |  |  |
| 中間申告回数                                    |      | ● なし<br>□ 任意(年 1 回)  | ○年1回(6か月      | ]) 〇年3回(3か月)  | ○年11回(1か月) |  |  |  |
| 売上税額特例(50%割合);                            | 採用区分 | ☑ 採用あり               |               | 項目を追加しまし      | .t=。       |  |  |  |

- ・各税率ごとに金額を区分せずに売上税額の特例計算を適用する場合、「売上税額特例(50%割合)採用区分」 にチェックをつけます。
- ・特例計算を適用する場合は、計算表を作成することはできません。「売上税額特例(50%割合)採用区分」 および「計算表を作成する」の両方にチェックを入れると、
   「特例計算を採用する場合、計算表は作成できません。」のエラーメッセージが表示されます。

### 3-2. 画面の変更点 消費税計算情報 (2/3)

#### 「外税売上の税額計算区分」のチェックを追加しました。

| 決算業務 > 消費税申告書    |                     |                                          |             |         |              |                                        |    |
|------------------|---------------------|------------------------------------------|-------------|---------|--------------|----------------------------------------|----|
| 自動設定             |                     |                                          |             |         | 2            | «                                      |    |
| 消費税計算情報 申答       | 告書選択 📏 基礎金額登        | 禄  〉 申告書· 付表  🔪                          | 入力完了        |         | 会計連          | 1.1.1.1.1.1.1.1.1.1.1.1.1.1.1.1.1.1.1. |    |
| 消費税計算情報 過去情報語    | 定                   |                                          | <b>T</b> =- |         |              |                                        | ×  |
| 消費税区分            | ○ 免税                | <ul> <li>○ 原則課税</li> <li>● 簡易</li> </ul> | <u> </u>    |         |              |                                        | ~  |
| 税処理区分            | ○ 税込処理              | ◎ 税抜処理                                   | 👝 特例詰       | ▶算を使用し⁻ | ている申告書が存在する; | ため、外税売上の税額計算区分                         | лы |
| 外税売上の税額計算区分      | ○ 期間方式              | ◎ 積上方式                                   |             | 方式」は選打  | 沢できません。      |                                        |    |
| 仕入の税額計算区分        | ⊙ 期間方式              | ○積上方式1 ○積上;                              |             |         |              |                                        |    |
| 控除税額の計算区分        | ● 個別対応方式            | ○ 一括比例配分方式                               |             |         | ок           |                                        |    |
| 税務署長承認課税割合 (分    | 汾子)                 |                                          |             | _       |              | _                                      |    |
| (3               | 分母)                 |                                          |             | -       |              |                                        |    |
| 簡便法計算区分          | ☑ 簡易課税の場合           | こ簡便法の計算をする                               |             |         | [外税売上の税額計算   | [区分]で「積上方式」を                           |    |
| 確定申告回数           | ●年1回                | ○年4回(3か月) ○                              | 年12回(1か月)   |         | 選択するとエラ-     | ーメッセージを表示                              |    |
|                  | □ 計算表を作成す           | 3                                        |             |         |              |                                        |    |
| 中間申告回数           | ⊙なし<br>□ (たま、(たょ)□) | ○年1回(6か月) ○                              | 年3回(3か月)    | ○年11回   | (1か月)        |                                        |    |
|                  | 山仕息(年)四)            |                                          |             |         |              |                                        |    |
|                  |                     |                                          |             |         |              |                                        |    |
| 一売上税額特例(50%割合)採用 | 区分 ⊻ 採用あり           |                                          |             |         |              |                                        |    |

- ・今期中に特例計算を使用している申告書が作成されている場合、「外税売上の税額計算区分」を「積上方式」
   に変更した際にエラーメッセージが表示されます。
- •「外税売上の税額計算区分」に「積上方式」を指定する場合、『申告書・付表』>「特例計算選択」画面で 「特例使用区分」を「使用しない」に変更後、「外税売上の税額計算区分」に「積上方式」を選択します。

### 3-3. 画面の変更点 消費税計算情報 (3/3)

(1)外税売上の税額計算区分「積上方式」が選択されている場合の特例計算の適用可否について 外税売上の税額計算が「積上方式」の場合、売上税額の特例計算を適用することができません。

| 外税売上の税額計算区分 | 売上税額の特例計算 |
|-------------|-----------|
| 期間方式        | 適用できる     |
| 積上方式        | 適用できない    |

(2) 外税売上の税額計算区分で「積上方式」が選択されている場合のエラーメッセージ表示対応 外税売上の税額計算区分等の区分変更時に下記のチェック機能を追加し、 「期間方式」の場合のみ特例計算が適用されるように対応しました。

[消費税計算情報]の「外税売上の税額計算区分」変更時にチェックし、変更できない場合はエラーメッセージを 表示します。

| 枝间体田区公 | 外税売上の税 | 額計算区分 | 亦百司不   | 変更できない場合に表示されるエラーメッセージ                                |  |  |
|--------|--------|-------|--------|-------------------------------------------------------|--|--|
| трелел | 変更前    | 変更後   | 友史刊古   |                                                       |  |  |
| 使用しない  | 期間方式   | 積上方式  | 変更できる  | -                                                     |  |  |
|        | 積上方式   | 期間方式  | 変更できる  | _                                                     |  |  |
| 使用する   | 期間方式   | 積上方式  | 変更できない | 特例計算を使用している申告書が存在するため、外税売上<br>の税額計算区分に「積上方式」は選択できません。 |  |  |

### 3-4. 画面の変更点 過去情報設定

#### 『消費税計算情報』> [過去情報設定] タブに基準期間の課税売上高5000万円超のチェックを追加しました。

| 消費務計算情報 申告書選択 〉基礎金額登録 〉 申告書・付表 〉 入力完了 〉 |              |                       |              |                        |              |  |  |  |
|-----------------------------------------|--------------|-----------------------|--------------|------------------------|--------------|--|--|--|
| 消費税計算情報 過去情報設定                          |              |                       |              |                        |              |  |  |  |
|                                         | 今期           | 前期                    | 前々期          | 3 期前                   | 4 期前         |  |  |  |
|                                         | 自 H 31.01.01 | 自 H 30.01.01          | 自 H 29.01.01 | 自                      | 自            |  |  |  |
| □本1/2次31日]                              | 至 R 01.12.31 | 至 H 30.12.31          | 至 H 29.12.31 | 至                      | 至            |  |  |  |
| 消費税計算                                   | 原則課税         | 原則課税 🛛 🖌              | 原則課税 🛛 🖌     | $\checkmark$           |              |  |  |  |
| 課税売上高(課税売上割合の分子) 上期                     |              |                       |              |                        |              |  |  |  |
| ※消費税申告書の15         年間                   |              | 40,000,000            | 50,000,000   |                        |              |  |  |  |
| 非課税資産の輸出等の金額                            |              |                       |              |                        |              |  |  |  |
| 基準期間の課税売上高                              |              | 40.000.000            | 51,000,000   |                        |              |  |  |  |
| 課税売上高 - 非課税資産の輸出等の金額                    |              | 10,000,000            |              |                        |              |  |  |  |
| 資産の譲渡等の対価の額(課税売上割合分母)                   |              |                       |              |                        |              |  |  |  |
| ※原則課税の消費税申告書16                          |              |                       |              |                        |              |  |  |  |
| 納税消費税額                                  |              | 1,200,000             | 1,300,000    |                        |              |  |  |  |
| 納税消費税額(内国税分)                            | 1            | 000 000               | 000 000      |                        |              |  |  |  |
| エラー                                     |              |                       |              |                        |              |  |  |  |
| 【今期欄について】                               |              |                       |              |                        |              |  |  |  |
| 今期の確定申告の金額は、入力完了画社                      | 詩例計算を使用してい   | )る申告書が存在する            | ため、其準期間の課題   | 税売上高に5000万円ま           | 認の余額を入力できません |  |  |  |
|                                         |              | . е т 🗆 о с т т э . е |              | NEVEL [8]: 00000001 ]M |              |  |  |  |
|                                         |              |                       |              |                        |              |  |  |  |
|                                         |              |                       | ок           |                        |              |  |  |  |
|                                         |              |                       |              |                        |              |  |  |  |

 ・今期中に特例計算を使用している申告書が作成されている場合、画面切替時に「基準期間の課税売上高」の 金額をチェックします。

・「基準期間の課税売上高」が5000万円超の場合、『申告書・付表』>「特例計算選択」画面で 「特例使用区分」を「使用しない」に変更後、「基準期間の課税売上高」の金額を入力します。

### 3-5. 画面の変更点 申告書選択

課税期間(至)が令和1年10月1日以降の確定申告書を選択した際に、以下の①②のチェックを追加しました。
 ①申告書の様式チェック・・・入力完了済みで申告書が旧様式の場合はエラー
 ②計算表の5%入力チェック・・・計算書を作成する場合に5%の仕訳または金額入力がある場合はエラー

| 決算業   | (務 > 消費税申告) | 書                   |            |            |          |     |                                                                    |                                      |
|-------|-------------|---------------------|------------|------------|----------|-----|--------------------------------------------------------------------|--------------------------------------|
|       | 集計期間<br>変更  |                     |            |            |          | _   |                                                                    | ①申告書の様式エラー時のメッセージ                    |
| 消     | 費税計算情報      | <b>申告書選択</b> 基礎金額營銷 | ★ 〉 申告書・付表 | 入力完了       |          |     | エラー                                                                | ×                                    |
| 中告書選択 |             |                     |            |            |          |     | 課税期間(至)が令和1年10月1日以降の場合は申告書の様式が異なります。<br>入力完了を解除し申告書の再作成を再作成してください。 |                                      |
| 当期    | 平成31年1月     | 1日 ~ 令和1年12月31日     |            |            |          |     |                                                                    |                                      |
| NO    | 申告区分        | 申告書名称               | 集計開始月      | 集計終了月      | 完了       |     |                                                                    | OK                                   |
| 1     | 中間申告        | 中間申告 1回目            | 平成31年1月1日  | 令和1年6月1日   |          |     |                                                                    |                                      |
| 2     | 確定甲舌        | 確定甲舌 1回日            | 平成31年1月1日  | 令和1年12月31日 |          |     |                                                                    |                                      |
|       |             |                     |            |            |          |     |                                                                    | ②計算表の5%入力エラー時のメッセージ                  |
|       |             |                     |            |            | エラー      |     |                                                                    | ×                                    |
|       |             |                     |            |            |          |     |                                                                    |                                      |
|       |             |                     |            |            |          | 課税期 | 間(至)が令                                                             | 和1年10月1日以降で旧税率5%の入力があるため計算表は作成できません。 |
|       |             |                     |            |            |          |     |                                                                    | οκ                                   |
|       |             |                     |            |            | <u> </u> |     |                                                                    |                                      |

- ・課税期間(至)が令和1年10月1日以降で旧様式の申告書が入力完了している(上記①のエラー)場合、 入力完了を解除します。
- ・課税期間(至)が令和1年10月1日以降で旧税率5%の仕訳データまたは基礎金額登録の入力がある (上記2のエラー)場合、計算表は作成できません。

『消費税計算情報』> [消費税計算情報] タブの「計算表を作成する」のチェックボックスのチェックを はずします。

#### 3-6. 画面の変更点 基礎金額登録 (1/3)

#### 10%、軽減8%を入力するタブが追加されました。 タブの追加に伴い、旧税率8%タブで入力が不要となった項目は非表示に変更されました。

(変更後)

【原則課税】

| (友史則)                                  |                            |                    |          |      |      |
|----------------------------------------|----------------------------|--------------------|----------|------|------|
| 🔒 印刷 🏭 🎒 🧼 <del>入力</del><br>モーF 🍐      | 強制 2011 所得区分<br>解除 2011 壳上 | 例 21 所得区分別<br>住入   | 人力 検証    | 8    | 10%  |
| 道費税計算情報 > 申告書選択 > 是是金融合新               | 申告書・付表                     | 入力完了               |          | 会計連動 | 軽減8% |
| 原則燃料税(8%) 原則燃料税(5%)                    | 【最終通                       | 裏動日時:2019/07/16 20 | 0:25:09】 |      |      |
| ③ 売上金額                                 |                            |                    |          | 1    |      |
| 課税売上                                   | 8%税抜                       | 消費税                |          |      |      |
| 免税取引                                   |                            |                    |          |      | k.   |
| 非課税取引                                  |                            |                    |          |      |      |
| 非課税資産の輸出等                              | i — i                      |                    |          |      |      |
| 小(未代(1))<br>友(年代)美術(1)(注);             |                            |                    |          |      |      |
| 売上に係る対価の返還等                            | ••••••                     |                    |          | =    |      |
| <ul> <li>(8) 貸し借約等</li> </ul>          |                            |                    |          |      |      |
|                                        | 8%税抜                       | 消費税                |          |      |      |
| 発生した質倒金の金額                             |                            |                    |          |      |      |
| 回収した賃貸金の金額                             |                            |                    |          |      |      |
| <ul> <li>         (金額)     </li> </ul> |                            |                    |          |      |      |
|                                        | 8%税抜                       | 消費税                |          |      |      |
| 課税仕入 (内訳)                              |                            |                    |          |      |      |
| 課税売上にのみ要するもの                           |                            |                    |          |      |      |
| 課税売上と非課税売上に共通して要するもの                   |                            |                    |          |      |      |
| 非課税売上にのみ要するもの                          |                            |                    |          |      |      |

|    |     | <ul> <li> <del>●</del> <u> <del>●</del> <u> <del>●</del></u> <del>●</del> <del>●</del> </u></li></ul> |                |                 |             |                                      | *      |    |
|----|-----|----------------------------------------------------------------------------------------------------|----------------|-----------------|-------------|--------------------------------------|--------|----|
|    |     |                                                                                                    | 軽減8%税抜         | 消費税             | 10%税抜       | 消費税                                  |        |    |
|    |     | 課税売上                                                                                                  |                |                 |             |                                      |        |    |
|    |     | 免税取引                                                                                                  |                |                 |             |                                      |        |    |
|    |     | 非該業税取引                                                                                                |                |                 |             |                                      |        |    |
|    |     | 非課税資産の輸出等                                                                                             |                |                 |             |                                      |        |    |
|    |     | 不課税取引                                                                                                 |                |                 |             |                                      |        |    |
|    |     | 有価証券等の譲渡                                                                                              |                |                 |             |                                      |        |    |
|    |     | 売上に係る対価の返還等                                                                                           |                |                 |             |                                      |        |    |
|    |     | (a) 151 (H1)20                                                                                        |                |                 |             |                                      |        |    |
|    |     | O HOBIN                                                                                               | AT NO OVER 1   | 2 26 100 12 26  | 1.00/3841   | 2 10 10 10 10                        |        |    |
|    |     | 発生した賃倒余の余額                                                                                            | \$£8% S 704%12 | 115000          | 10760038    | 74580%                               |        |    |
|    |     | 同時にた管例全の全類                                                                                            |                | _               |             |                                      |        |    |
|    |     |                                                                                                    |                |                 |             |                                      | -      |    |
|    |     | ⑧ 江入重额                                                                                                |                | 2. Martine 1. K |             | No. 10                               |        |    |
|    |     | 2953/4- 3.                                                                                            | 軽減8%税抜         | 消費税             | 10%税版       | 消費税                                  |        |    |
|    |     | (内訳)                                                                                                  |                |                 |             |                                      |        |    |
|    |     | 課税売上にのみ要するもの                                                                                          |                |                 |             |                                      |        |    |
|    |     | 課税売上と非課税売上に共通して要するもの                                                                                  |                |                 |             |                                      |        |    |
|    |     | 非課税売上にのみ要するもの                                                                                         |                |                 |             |                                      |        |    |
|    | -   |                                                                                                    |                |                 |             |                                      |        |    |
| IF | 18% | 原則(10%、軽減8%) 原則(日8%) 原則(日5%)                                                                          | 【最             | 終連動日時:2019/08/0 | 9 19:57:20] |                                      |        |    |
|    |     | ⑧ 売上金額                                                                                                |                |                 |             |                                      |        |    |
|    |     |                                                                                                    | 8%税抜           | 消費税             |             |                                      |        |    |
|    |     | 課规范上                                                                                                  |                |                 | 1 ON = 7    | 1<br>1<br>1<br>1<br>1<br>1<br>1<br>1 | L      | -  |
|    |     | 免税取引                                                                                                  |                |                 | 10%、戦会      | 減8%の人フ                               | リタノで人力 | 9  |
|    |     | 非認果税取受し                                                                                               |                |                 | スため         | 林のみの                                 | 表示に変面  |    |
|    |     | 非課税資産の輸出等                                                                                             |                |                 | .01_01      | 1-0101014                            |        | ·  |
|    |     | 不課税取引                                                                                                 |                |                 | ました。        |                                      |        |    |
|    |     | 有価証券等の譲渡                                                                                              |                |                 |             |                                      |        |    |
|    |     | 売上に係る対価の返還等                                                                                           |                |                 |             |                                      |        |    |
|    |     | ⑧ 貸し倒れ等                                                                                               |                |                 |             |                                      |        |    |
|    |     |                                                                                                    | 8%税抜           | 消費税             |             |                                      |        |    |
|    |     | 発生した賃倒金の金額                                                                                            |                |                 |             |                                      |        |    |
|    |     | 回収した貸倒金の金額                                                                                            |                |                 |             |                                      |        |    |
|    |     | ⑧ 仕入金額                                                                                                |                |                 |             |                                      |        |    |
|    |     |                                                                                                    | 8%税技           | 消費税             |             |                                      |        |    |
|    |     | 課税仕入                                                                                                  |                |                 |             |                                      |        |    |
|    |     | (内部尺)                                                                                                 |                |                 |             |                                      |        |    |
|    |     | 課税売上にのみ要するもの                                                                                          |                |                 |             |                                      |        | 16 |
|    |     | 課税売上と非課税売上に共通して要するもの                                                                                  |                |                 |             |                                      |        |    |
|    |     | 非課税売上にのみ要するもの                                                                                         |                |                 |             |                                      |        |    |
|    |     |                                                                                                    |                |                 |             |                                      |        |    |

10%、軽減8%の入力タブを追加しました。

【最終連動日時:2019/08/09 19:42:40】

原則 (185%)

2 ×

- ・10%、軽減8%は[原則(10%、軽減8%)]
   タブで入力します。旧税率は[原則(旧8%)]、
   [原則(旧5%)]タブで入力します。
   ・旧税率5%タブに変更はありません。
- [売上金額] 欄にある免税取引~有価証券等の 譲渡は税率をもたないため、標準税率の [原則(10%、軽減8%)]タブで入力します。

### 3-7. 画面の変更点 基礎金額登録 (2/3)

#### 10%、軽減8%を入力するタブが追加されました。 タブの追加に伴い、旧税率8%タブで入力が不要となった項目は非表示に変更されました。

【簡易課税】

| (変更   | 前)                  |                                       |             |                        |                    | (3       | 変更後)                 | )                   |                  |             |                    |       |   |
|-------|---------------------|---------------------------------------|-------------|------------------------|--------------------|----------|----------------------|---------------------|------------------|-------------|--------------------|-------|---|
|       | 🏭 通動 🔮 원            | カード 💩 強制 🏅                            | 所得区分別<br>売上 | ○ 入力<br>検証             | <b>2</b> ×         | 10%      | engi                 | 10%、軽泳              | 咸8%の入            | カタブをi       | 追加しま               | す。    | 2 |
| 消費税計算 | 「情報 〉 申告書選択 🔪 🛔     | · · · · · · · · · · · · · · · · · · · | ⊧·付表 〉 入力完7 |                        | 会計運動               | 軽減8%     | 涌費税計算                | 情報 > 甲吉亚            |                  | 音書・何表 🦒 人刀完 |                    |       | 1 |
|       | (5%) 簡易課税(5%)       |                                       | 【最終運動日時     | : 2019/07/16 20:25:09】 |                    |          | 簡易(10%、軽             | 滅8%) 簡 (18%) 簡      | 楊(日5%)           | 【最終連動日間     | 寿:2019/08/09 19:53 | :09]  |   |
| 売上金額  |                     |                                       |             |                        | 1                  |          | ⊗ 売上金額               |                     | 調査の必要が           | (8.89)      | 1.0%###            | (百典利) |   |
| 第1種事業 | 課税売上<br>売上に係る対価の返還等 | 8%税抜                                  | 消費税         |                        |                    |          | 第1種事業                | 課税売上<br>売上に係る対価の返還等 | #2/40 0 704/230. |             | 1.0.20002100       |       |   |
| 第2種事業 | 課税売上<br>売上に係る対価の返還等 |                                       |             |                        |                    |          | 第2種事業                | 課税売上<br>売上に係る対価の返還等 |                  |             |                    |       |   |
| 第3種事業 | 課税売上<br>売上に係る対価の返還等 |                                       |             |                        |                    |          | 第3種事業                | 課税売上<br>売上に係る対価の返還等 |                  |             |                    |       |   |
| 第4種事業 | 課税売上<br>売上に係る対価の返還等 |                                       |             |                        |                    | <b>'</b> | 第4種事業                | 課税売上<br>売上に係る対価の返還等 |                  |             |                    |       |   |
| 第5種事業 | 課税売上<br>売上に係る対価の返還等 |                                       |             |                        |                    |          | 第5種事業                | 課税売上<br>売上に係る対価の返還等 |                  |             |                    |       |   |
| 第6種事業 | 課税売上<br>売上に係る対価の返還等 |                                       |             |                        |                    |          | 第6種事業                | 課税売上<br>売上に係る対価の返還等 |                  |             |                    |       |   |
| 免税取引  |                     |                                       |             |                        |                    |          | 免税取引                 |                     |                  |             |                    |       |   |
| 非課税取引 | an lu m             |                                       |             |                        |                    |          | 3月課税取ら <br>1日課税盗産の   | 龍火等                 |                  |             |                    | -     |   |
| 不課税取引 | 481.TD 49           |                                       |             |                        |                    |          | 不課税取引                | THE CONTRACT OF     |                  |             |                    | -     |   |
|       |                     |                                       | •           |                        |                    |          |                      |                     |                  |             |                    |       |   |
|       |                     |                                       |             |                        |                    | 188%     | 葡湯(10%、軟<br>(象) 売上余額 | 圣滅8%) 簡易(1日8%) N    | 第易(旧5%)          | 【最終連動日日     | 時:2019/08/09 19:5  | 5:25] |   |
|       |                     |                                       |             |                        |                    |          | 第1種事業                | 課税売上<br>売上に係る対価の返還等 | 8%税抜             | 消費税         | -                  |       |   |
| • 1   | 0%、軽減<br>ブブネッサ      | 咸8%は                                  | [簡易         | (10%、<br>率は「節目         | 至减8%)<br>(111-08~) | ]        | 第2種事業                | 課税売上<br>売上に係る対価の返還等 |                  |             |                    |       |   |
|       | ノ じ人人               | してす 9                                 | 。旧忧         | 半は間の                   |                    |          | 22 0 26 26 28        | MINE L              |                  |             |                    |       |   |

[簡易(旧5%)]タブで入力します。 ・旧税率5%タブに変更はありません。

• [売上金額] 欄にある免税取引~不課税取引は 税率をもたないため、標準税率の [簡易(10%、軽減8%)]タブで入力します。

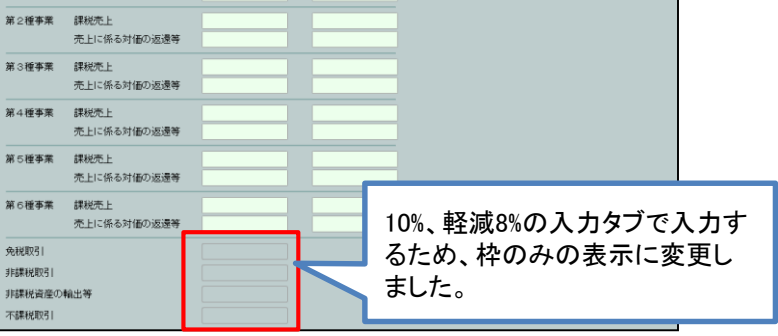

### 3-8. 画面の変更点 基礎金額登録 (3/3)

#### 「計算表を作成する」にチェックが付いている場合は、新様式の計算表を作成します。

| 決算業務 > 消費税申告書         |                                                                       |       |  |  |
|-----------------------|-----------------------------------------------------------------------|-------|--|--|
| 📄 印刷 🏭 連動 🧼 入力<br>モード | 強制     所報区分別     所報区分別     所報区分別     入力       解除     売上     仕入     使証 |       |  |  |
| 消費税計算情報 〉 申告書選択 】 基礎  | 2. 御登録  ・ 申告書・付表  〉 入力完了  〉                                           | 会計連動  |  |  |
| 原則(10%、軽減8%) 原則(日8%)  | 【最終連動日時:2019/10/29 12:10:26】                                          |       |  |  |
| ◎ 売上金額                |                                                                       |       |  |  |
| 所得区分ごとの売上金額は「所得区分別売上」 | ボタンをクリックした画面で入力および確認してください。                                           |       |  |  |
| 需果我说 <u>不</u> 了!      | 軽減8%稅抜  消費税    10%稅抜  消費税                                             |       |  |  |
| 免税! 確認                |                                                                       | ×     |  |  |
| 手読用利                  |                                                                       |       |  |  |
| 非課 (至)が令和             | 1年10月1日以降の場合は計算表の様式が異なります。計算表を再作成します                                  | , III |  |  |
| 不課                    |                                                                       |       |  |  |
| 有価調                   | ОК                                                                    |       |  |  |
| 売上                    |                                                                       |       |  |  |
| ⑧ 貸し倒れ等               |                                                                       |       |  |  |

課税期間(至)が令和1年10月1日以降の計算表が旧様式で作成されている場合、 「基礎金額登録」画面の起動時にメッセージを表示し、新様式の計算表を再作成します。

### 3-9. 画面の変更点 基礎金額登録-所得区分別売上 (1/5)

『基礎金額登録』>『所得区分別売上』> [一般] タブの画面が変更されました。

- ・ [複数税率入力] ボタンを削除しました。
- ・旧税率8%、軽減税率8%、標準税率10%の入力項目が追加されました。
- ・旧税率5%の項目は削除されました。
- ・「税抜」の場合、各税率ごとの消費税額の入力項目が追加されました。(『ネットde記帳』のみ)

| 【一般】                             |                                               |                     |     |                                                                                                    |                            |           |             |                |                |         |               |
|----------------------------------|-----------------------------------------------|---------------------|-----|----------------------------------------------------------------------------------------------------|----------------------------|-----------|-------------|----------------|----------------|---------|---------------|
| (変更前)                            |                                               |                     |     | (変更)                                                                                                    | 後)                         |           |             |                |                |         |               |
| 決算業務 > 消費税申告書 > 所得区分別売上          |                                               |                     |     | Central A                                                                                                    | 入力 🖉 強制                    | IB4       | 況平8%、戦      | <b>~</b> 减柷平8% | 、標準柷平10        | )%()) — |               |
|                                  |                                               | 0 0                 |     | t and the second second | E−F                        | 合語        | 計金額をフ       | しわします。         | 0              |         |               |
|                                  | ******                                        |                     | -   | 一般                                                                                                    | 雑所得 業                      | ·務用固定資産   | 7 _         |                |                |         |               |
| 一 成木 牛到加生 和利用                    | *******HEALE HIT                              |                     | _   |                                                                                                    |                            |           |             |                |                |         |               |
| 売上(収入)金額                         |                                               |                     |     | 売上(収)                                                                                                    | 入) 金額                      | 3,521,000 |             |                |                |         |               |
| (内鼠死)                            |                                               |                     |     | (内訳)                                                                                                    |                            |           |             |                |                |         |               |
| 5年後1975日<br>日本第14年9月2日           |                                               |                     |     | 先祝取                                                                                                    | (5)                        | 1,000     |             | ᆧᄷᆓᇞᅆ          | マゴゼオのの         | ムボナコ    | <u> </u>      |
| 3F6未代1月2日1<br>1日9年1932次本の18日山 9年 |                                               |                     |     | 非課税                                                                                                    | 24251                      |           |             | 祝平8%、単         | 全滅祝卒8%の        | 金額を入    | <b>Лしま</b> り。 |
| 大理税取引                            |                                               |                     |     | 非課税                                                                                                    | 資産の輸出等                     |           |             | 税率5%()         | 税率4%適用;        | 分)はあり   | ません。          |
| 有価証券等の譲渡                         |                                               |                     |     | 不課税                                                                                                    | 観号日                        |           |             |                |                |         | -             |
| 回収した賃倒金の金額                       |                                               |                     |     | 有価証                                                                                                    | [券等の譲渡                     |           |             | 7 -            |                |         |               |
| 売上に含める仕入対価の返還等                   |                                               |                     |     | 回収し                                                                                                    | た貸倒金の金額                    |           |             |                |                | -       |               |
| (里秋)取71                          | 複数税率入力                                        |                     |     | 売上に                                                                                                    | :含める仕入対価の返還 <mark>等</mark> |           | うち旧税率6.3%分  | うち軽減税率6.24     | %分 うち標準税率7.8%分 |         |               |
|                                  |                                               |                     |     | 課税取                                                                                                    | 51                         | 3,520,000 |             |                | 3,520,000      |         |               |
| (1) - (2) 2 54 (2 へ) (2) 男 (2)   |                                               |                     |     | 消費税                                                                                                    |                            | 74,074    |             |                | 74,074         |         |               |
| 元上に除る対面の返達寺                      | +                                             |                     |     |                                                                                                    |                            |           |             |                |                |         |               |
|                                  | 複数税率入力 - 一般                                   |                     | ×   | 売上に係る                                                                                                    | る対価の返還等                    |           |             |                |                |         |               |
|                                  | 後朝<br>(1) (1) (1) (1) (1) (1) (1) (1) (1) (1) | 2                   | (5) | 消費税                                                                                                    |                            |           | -           |                |                |         |               |
| -                                | MHAT                                          | <u> </u>            |     |                                                                                                    |                            |           |             |                |                |         |               |
|                                  | 승왕                                            | うち税率4%適用分 うち税率6.3%適 | 用分  |                                                                                                    |                            | 課税取引      |             |                | 売上に係る対価の返還等    |         |               |
|                                  | 言果税,取引                                        |                     | _   | 総合計                                                                                                    | 4,039,000                  | 消費税       |             |                | 消費税            |         |               |
| <b>言</b> 罪税取引                    |                                               |                     |     |                                                                                                    | 先税収51<br>2 000             | ヲドは未税用乂与丨 | 9FB系祝貨産の輸出等 | 个課税            | 有1曲正芬寺の譲渡      |         |               |
| 総合計                              | 売上に係る対価の返還等                                   |                     |     |                                                                                                    | 2,000                      |           |             |                |                |         | l             |
| 26004X01 9F6#004X01              |                                               |                     |     |                                                                                                    |                            |           |             |                |                |         |               |
|                                  |                                               |                     |     |                                                                                                    |                            |           |             |                |                |         |               |
|                                  |                                               | 更新                  |     |                                                                                                    |                            |           |             |                |                |         |               |

・売上(収入)金額、(内訳)の各項目、売上に係る対価の返還等の各金額には、旧税率8%、軽減税率8%、 標準税率10%の合計金額を入力します。

#### 3-10. 画面の変更点 基礎金額登録-所得区分別売上 (2/5)

『基礎金額登録』>『所得区分別売上』> [農業] タブ>「複数税率入力」の画面が変更されました。

- ・旧税率8%、軽減税率8%、標準税率10%の入力項目が追加されました。
- ・旧税率5%の項目は削除されました。
- ・「税抜」の場合、各税率ごとの消費税額の入力項目が追加されました。(『ネットde記帳』のみ)

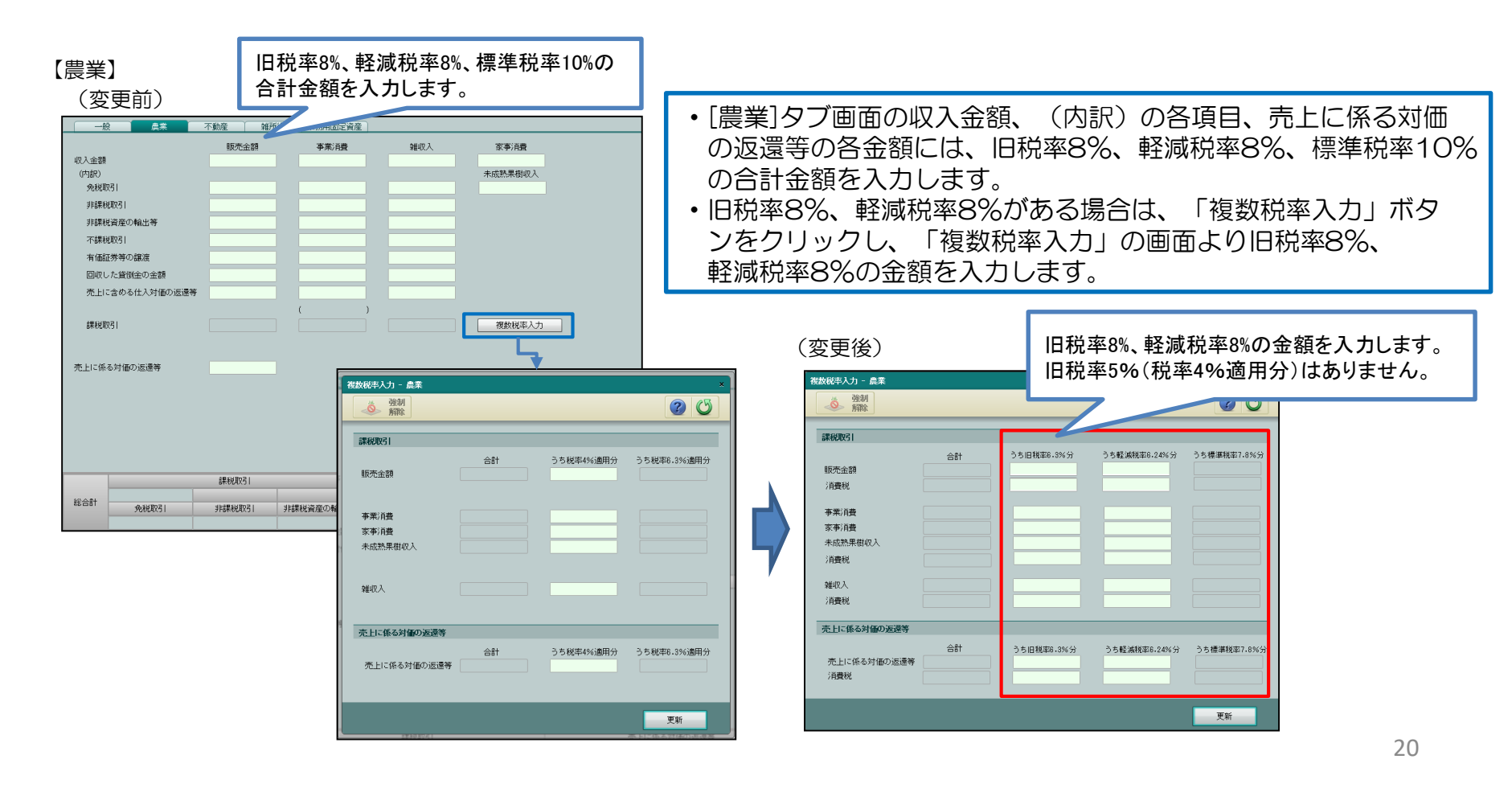

### 3-11. 画面の変更点 基礎金額登録-所得区分別売上 (3/5)

『基礎金額登録』>『所得区分別売上』> [不動産] タブ>「複数税率入力」の画面が変更されました。

- ・旧税率8%、軽減税率8%、標準税率10%の入力項目が追加されました。
- ・旧税率5%の項目は削除されました。
- ・「税抜」の場合、各税率ごとの消費税額の入力項目が追加されました。(『ネットde記帳』のみ)

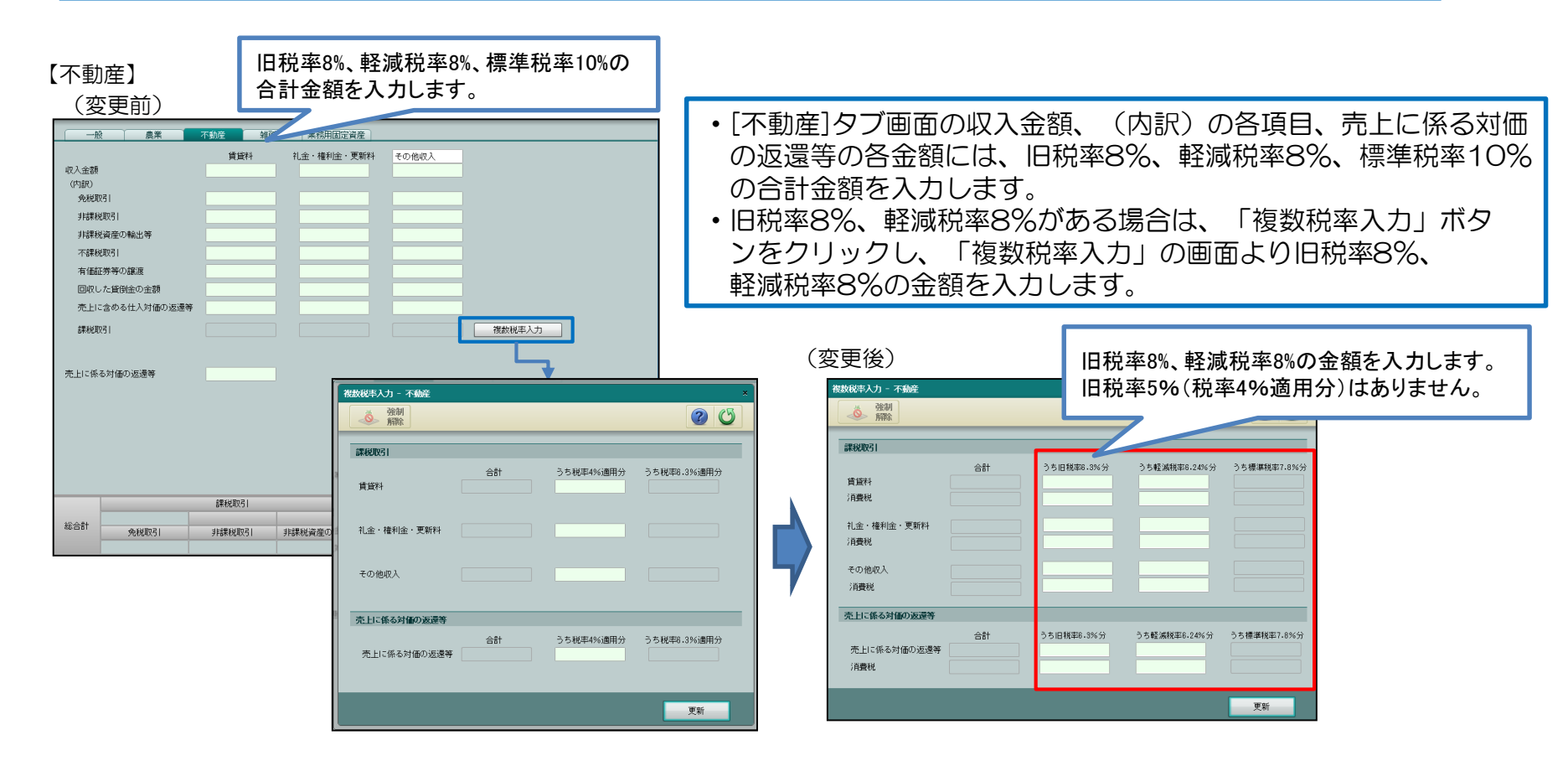

### 3-12. 画面の変更点 基礎金額登録-所得区分別売上 (4/5)

『基礎金額登録』>『所得区分別売上』> [雑所得] タブの画面が変更されました。

- ・ [複数税率入力] ボタンを削除しました。
- ・旧税率8%、軽減税率8%、標準税率10%の入力項目が追加されました。
- ・旧税率5%の項目は削除されました。
- ・「税抜」の場合、各税率ごとの消費税額の入力項目が追加されました。(『ネットde記帳』のみ)

| 【雑所得】                                 |                                              |
|---------------------------------------|----------------------------------------------|
| (変更前)                                 | (変更後)                                        |
| 一般 農業 不動産 雑所得 業務用固定資産                 | 一般農業不動產難務用固定資產                               |
| 所得の種類                                 | 所得の種類 雑 🖌                                    |
| 4R人金器例<br>(内道R)                       | 標準稅率7.8%適用分 軽減稅率6.24%適用分 旧税率6.3%適用分          |
| 免税取31                                 | 4次へ金容県 (内部)                                  |
| 非課税協会の輸出等                             | 免税取引                                         |
| 不課稅稅約31                               | 非提供规取了1                                      |
| 課税取引                                  | 非課税資産の輸出等                                    |
|                                       | 不課規取引                                        |
|                                       | #税取引 (1) (1) (1) (1) (1) (1) (1) (1) (1) (1) |
| 微放税率入力 - 編所得 ×                        | 消費税                                          |
|                                       |                                              |
| 合計 うち税率4%適用分 うち税率6.3%適用分              |                                              |
| \$\$\\\eta \$\\\eta \$\\              | 税率ごとの入力になりました。                               |
|                                       | 旧税率5%はありません。                                 |
| 更新                                    |                                              |
|                                       |                                              |
| 称台前 免税取引 非課税取引 非課税資産の輸出等 不課税 有值証券等の譲渡 |                                              |

・新様式の「課税売上高計算表」のレイアウトに合わせ、収入金額、(内訳)の各項目を 旧税率8%、軽減税率8%、標準税率10%の各税率ごとに入力します。

### 3-13. 画面の変更点 基礎金額登録-所得区分別売上 (5/5)

『基礎金額登録』>『所得区分別売上』> [業務用固定資産] タブの画面が変更されました。

- ・ [複数税率入力] ボタンが削除されました。
- ・旧税率8%、軽減税率8%、標準税率10%の入力項目が追加されました。
- ・旧税率5%の項目は削除されました。

【業務田周定資産】

・「税抜」の場合、各税率ごとの消費税額の入力項目が追加されました。(『ネットde記帳』のみ)

| (変更前)                                                                                                    | (変更後)                                         |
|----------------------------------------------------------------------------------------------------|-----------------------------------------------|
| 一枚         県東         不動度         報知用目標業業           建築収入調         (138)         (138)         (138)           分規収31         月請税収31         月請税収31         月請税収31           非結税保護の輸出等         7請税収31         (138)         (138)           算税収31         (138)         (138)         (138)           (138)         (138)         (138)         (138)           (138)         (138)         (138)         (138)           (138)         (138)         (138)         (138)           (138)         (138)         (138)         (138)           (138)         (138)         (138)         (138)           (138)         (138)         (138)         (138)           (138)         (138)         (138)         (138)           (138)         (138)         (138)         (138)           (138)         (138)         (138)         (138)           (138)         (138)         (138)         (138)           (138)         (138)         (138)         (138)           (138)         (138)         (138)         (138)           (138)         (138)         (138)         (138)           (138) <t< td=""><td>一般       農業       不動産       維所得       素粉用固定装置</td></t<> | 一般       農業       不動産       維所得       素粉用固定装置 |

・新様式の「課税売上高計算表」のレイアウトに合わせ、収入金額、(内訳)の各項目を 旧税率8%、軽減税率8%、標準税率10%の各税率ごとに入力します。

### 3-14. 画面の変更点 基礎金額登録-所得区分別仕入 (1/3)

『基礎金額登録』>『所得区分別仕入』> [一般]、[農業]および[不動産]タブの画面が変更されました。

- ・軽減税率8%、標準税率10%の入力項目が追加されました。
- ・旧税率5%の項目は削除されました。
- ・「税抜」の場合、各税率ごとの消費税額の入力項目が追加されました。(『ネットde記帳』のみ)

#### 【一般】 (農業、不動産も同様)

(変更前)

|                       | 由生业 、 763 | BEZ ADM/L 1        |         |           |         |                |           |             |            |         |             |                                              |            |            |                |
|-----------------------|-----------|--------------------|---------|-----------|---------|----------------|-----------|-------------|------------|---------|-------------|----------------------------------------------|------------|------------|----------------|
|                       | 968700    |                    |         |           |         |                |           |             |            |         |             |                                              |            |            |                |
| 💭 <del>7</del> .71    | ◎<br>解除   |                    |         |           |         |                |           |             |            |         |             |                                              |            |            |                |
| 一般                    | 農業        | 不動産                | 雑所得 業務時 | 用固定資産     |         |                |           |             |            |         |             |                                              |            |            |                |
|                       |           | 4                  | B       | C (A-B)   | D       | F              |           |             |            |         |             |                                              |            |            |                |
| 科目                    | ľ         | 、<br>決算額           | 課税取引になら | 課税取引金額    | 税率4%適用分 | -<br>税率8.3%適用分 |           | ↓ ( 災       | 史後)        |         |             |                                              |            |            |                |
| 上(収入)金額               | 1         |                    | 1261600 |           |         |                | 1.1.00.25 |             |            |         |             |                                              |            |            |                |
| 期首商品棚卸高               | 2         |                    |         |           |         |                | 次昇耒務      | > 注實稅甲告書 >  | 所得区分别性人    |         |             |                                              |            |            |                |
| 仕入金額                  | 3         |                    |         |           |         |                |           | +           | <b>1</b> 1 |         |             |                                              |            |            |                |
| 小計                    | 4         |                    |         |           |         |                |           |             | 利 24       |         | 미书          | FO/ (书 支/)                                   | 心窗田八堰      | 11++>/+>11 | (2) (          |
| 胡木間品(朝)印尚<br>美山) 南(明) | 5         |                    |         |           |         |                |           | -r - MA     | 标          |         | 口优牛         | 5%0(1元平4)                                    | %」迥用刀悚     | しょうくうん     |                |
| 生-1071回<br>养引余額       | 7         |                    |         |           |         |                |           |             |            |         | <b>丰  た</b> |                                              |            |            |                |
| 相税公課                  | 8         |                    |         |           |         |                | 一般        | 雑所得         | 業務用固定資産    |         | a 01_0      | )                                            |            |            |                |
| 荷造運賃                  | 9         |                    |         |           |         |                |           |             |            |         |             |                                              |            |            |                |
| 水道光熱費<br>             | 10        |                    |         |           |         |                |           |             | A          | в       |             | C (A-B)                                      | D          | E          | F              |
| 旅費公理費<br>番信盛          | 11        |                    |         |           |         |                |           | ¥1 🗖        | (土)首夜目     | 課税      | 取引になら       | 理彩取引全潮                                       | 日税率R 3%適田分 | 税率6 94%滴田分 | 段率7.8%通用分      |
| 広告官伝費                 | 13        |                    |         |           |         |                |           | M E         | 1/1.94-82  | ない      | もの          | DAU/PHY J LZERA                              |            | 100        | 1/6年110700週刊77 |
| <b>姜待交際費</b>          | 14        |                    |         |           |         |                | 売上(収)     | \) 金額       | 1 925,926  |         |             | 925,926                                      |            |            | 925,926        |
| 唐保険料                  | 15        |                    |         |           |         |                | 期首商       | 品棚印高        | 2          |         |             |                                              |            |            |                |
| 新書                    | 16        |                    |         |           |         | P              | 売仕1余      | 今日 (の)からいの) | 2          |         |             |                                              |            |            |                |
| 月末品費<br>志(法(管+D書)     | 17        |                    |         |           |         |                | 上正人靈      | 89          | 3          |         |             |                                              |            |            |                |
| ※回貨40克<br>福利厚生費       | 19        |                    |         |           |         |                | 原         | 小T          | 4          |         |             |                                              |            |            |                |
| 给料賃金                  | 20        |                    |         |           |         |                | 価 期末商     | 品棚卸高        | 5          |         |             |                                              |            |            |                |
| 外注工賃                  | 21        |                    |         |           |         |                | 一 差引原     | 価           | 6          |         |             |                                              |            |            |                |
| 利子割引料<br>19.700000    | 22        |                    |         |           |         |                | 3         | 毕引余額        | 7 925,926  |         |             |                                              |            |            |                |
| 吧代家質                  | 23        |                    |         |           |         | <b>S</b>       | 1111日初小   | tte         | 0          |         |             |                                              |            |            |                |
| に係る課税取引               | 金額        |                    |         | 仕入に係る対価の適 | 反還等     |                | 1日1/1_24  | 0不<br>6手    | 0          |         |             |                                              |            |            |                |
| 率6.3%適用分              |           |                    |         | 税率6.3%適用分 |         |                | 何這理       | 貝           | 9          |         |             |                                              |            |            |                |
| 率4%適用分                |           |                    |         | 税率4%適用分   |         |                | 水道光       | 熱費          | 10         |         |             |                                              |            |            |                |
|                       |           | /+ 1 1-78 Z ##\$26 | 8021    |           | 411     | 二個でかれていた。最後    |           | 通費          | 11         |         |             |                                              |            |            |                |
| 6t                    |           | TT VIC NO SHARE    | NO IMAR |           | II.XI   | 「協会対目の法法会      | 通信費       |             | 12         |         |             |                                              |            |            |                |
|                       |           |                    |         |           |         |                |           | /           |            |         |             |                                              |            |            |                |
|                       |           |                    |         |           |         |                | 仕入に係る     | 課税取引金額      |            | 消費稅     | ŝ           | 仕入に係る対価の返                                    | 這些         | 活毒税        |                |
|                       |           |                    |         |           |         |                | 段率7 00    | の前田分        |            | 7 JACIN |             | 127 (127)(127)(127)(127)(127)(127)(127)(127) | 201.13     | / 1.4.1/1  |                |
|                       |           |                    |         |           |         |                | ↑元年27.02  |             |            |         |             | 1/12-+-1-0/201週1+17)                         |            | _          |                |
|                       |           |                    |         |           |         |                | 税率6.24    | 1%週用分       |            |         |             | <b>柷率6.24%適用</b> 分                           | 1          |            |                |
|                       |           |                    |         |           |         |                | 旧税率6.     | 3%適用分       |            |         |             | 旧税率6.3%適用分                                   | ÷          |            |                |
|                       |           |                    |         |           |         |                | 40 A =1   |             | 仕入に係る課税取   | 引金額     |             |                                              | 仕入に        | 係る対価の返還等   |                |
|                       |           |                    |         |           |         |                | 総合計       |             |            |         |             |                                              |            |            |                |

### 3-15. 画面の変更点 基礎金額登録-所得区分別仕入 (2/3)

『基礎金額登録』>『所得区分別仕入』> [雑所得] タブの画面が変更されました。

- ・軽減税率8%、標準税率10%の入力項目が追加されました。
- ・旧税率5%の項目は削除されました。
- ・「税抜」の場合、各税率ごとの消費税額の入力項目が追加されました。(『ネットde記帳』のみ)

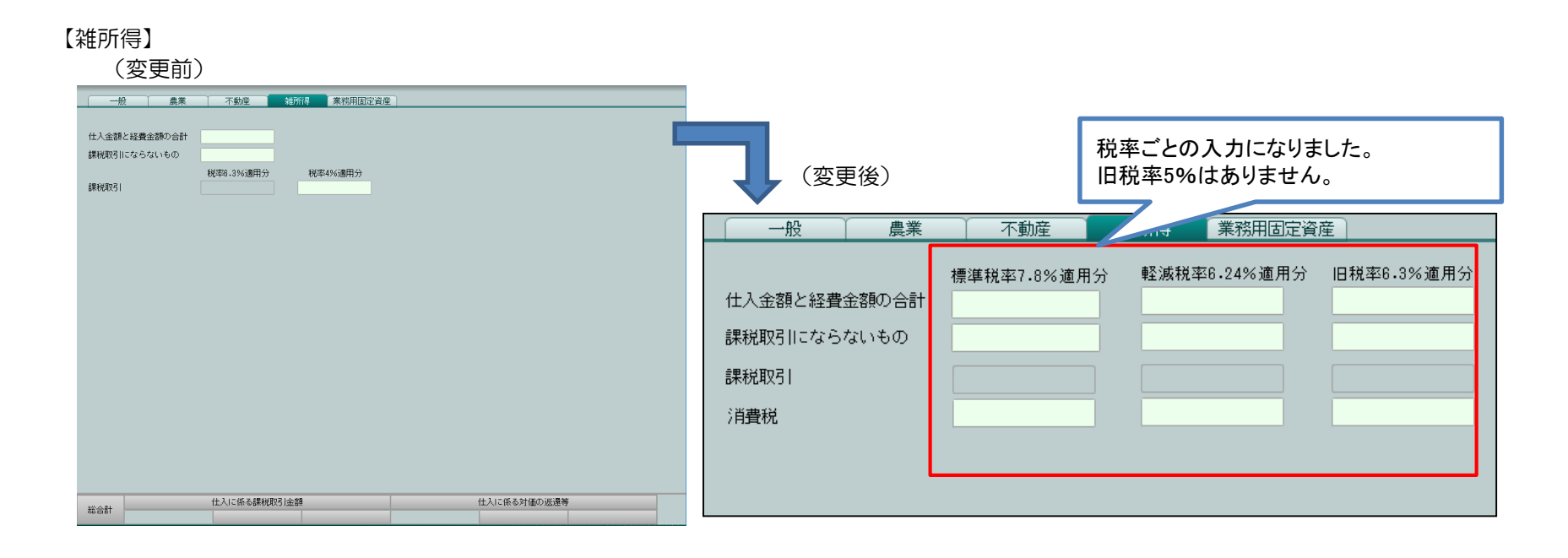

・[雑所得]タブ画面は、新様式の「課税仕入高計算表」のレイアウトに合わせ、仕入金額と経費金額の合計、 課税取引にならないものの各項目を旧税率8%、軽減税率8%、標準税率10%の各税率ごとに入力します。

### 3-16. 画面の変更点 基礎金額登録-所得区分別仕入 (3/3)

『基礎金額登録』>『所得区分別仕入』> [業務用固定資産] タブの画面が変更されました。

- ・軽減税率8%、標準税率10%の入力項目が追加されました。
- ・旧税率5%の項目は削除されました。
- ・「税抜」の場合、各税率ごとの消費税額の入力項目が追加されました。(『ネットde記帳』のみ)

#### 【業務用固定資産】 (変更前) 一般 農業 不動産 雑所得 業務用固定資産 取得価額 税率ごとの入力に変更となりました。 課税取引にならないもの (変更後) 税率4%適用分 税率8.3%適用分 旧税率5%はありません。 課税取引 一般 農業 不動産 業務用固定資産 軽減税率6.24%適用分 旧税率6.3%適用分 標準税率7.8%適用分 取得価額 課税取引にならないもの 課税取引 消費税 仕入に係る課税取引金額 仕入に係る対価の返還等 総合計

・[業務用固定資産]タブ画面は、新様式の「課税仕入高計算表」のレイアウトに合わせ、 仕入金額と経費金額の合計、課税取引にならないものの各項目を旧税率8%、軽減税率8%、標準税率10% の各税率ごとに入力します。

### 3-17. 画面の変更点 申告書・付表 (1/2)

新様式の申告書および付表が作成されます。申告書は法人/個人で画面ラベルを切り替えて表示します。 『申告書・付表』のAPツールバーに [特例計算選択] ボタンが追加されました。

| 決算業務 > 消費税申告書                                                                                                    |    |
|----------------------------------------------------------------------------------------------------|----|
| 印刷     C     電子申告     消費税基本     課税期間     入力     検証     特例計算       チェック     1     情報取込     変更     ※     検証     ※     算扱 |    |
| 消費税計算情報 〉 申告書選択 〉 基礎金額登録 〉 申告書・付表 〉 入力完了 〉                                                                             |    |
| 申告書(一般) 付表2 還付明細1/2 還付明細2/2                                                                                            |    |
| 平成年月日長岡     税務署長殿     送付不要欄要       納税     地     所管要否     整理番号       (7 フリガ<br>名     確認     ×     ×                     |    |
| 又は     屋       くフリガ<br>代表者」<br>又は     第税期間(至)が令和1年10月1日以降の場合は申告書の様式が異なります。申告書を再作成します。                                  |    |
| 自 平成 3       OK       「OK」ボタン押下で再計算を実行し、新         至 平成 3       の申告書を作成します。                                             | 様式 |
| この申告書による消費税の税額の計算                                                                                                    |    |

課税期間(至)が令和1年10月1日以降の確定申告書が旧様式で作成されている場合、 「申告書・付表」画面の起動時にメッセージを表示し、新様式の申告書を再作成します。

### 3-18. 画面の変更点 申告書・付表 (2/2)

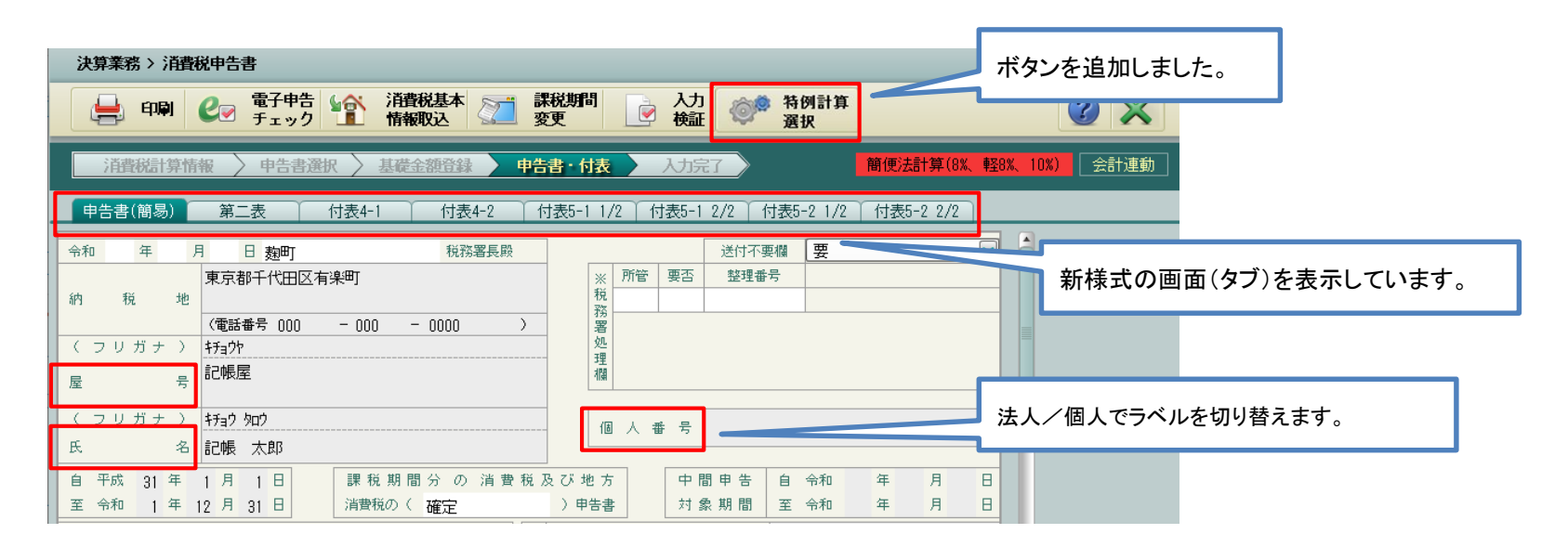

#### 【法人/個人のラベル切り替え】

| No | 現行ラベル      | 法人用ラベル | 個人用ラベル |
|----|------------|--------|--------|
| 1  | 名称又は屋号     | 法人名    | 屋号     |
| 2  | 代表者氏名又は氏名  | 代表者氏名  | 氏名     |
| З  | 個人番号又は法人番号 | 法人番号   | 個人番号   |

新様式の申告書(一般用)、申告書(簡易課税用)は、法人・個人別々の様式となるため、 上記【法人/個人のラベル切り替え】のとおり、法人/個人で画面ラベルを切り替えます。

## 3-19. 画面の変更点 申告書・付表-特例計算選択 (1/4)

#### 特例計算に必要な情報を入力する画面を追加し、50%割合の特例計算に対応しました。

| 決算業務 > 消費税申告書                                                                                                    |                                                                                                    |  |  |  |  |  |
|----------------------------------------------------------------------------------------------------|----------------------------------------------------------------------------------------------------|--|--|--|--|--|
| □ 日 · 同 · ● · ● · ● · ● · ● · ● · ● · ● · ●                                                                                                    | か。<br>また税額の特例を適用する場合、ボタンをクリックし、<br>「特例計算選択」画面を起動します。                                                                        |  |  |  |  |  |
| 『決算業務』で会計からの連動が「自動連動」の場合<br>™™™™                                                                                                    | 『決算専用業務』の場合<br>1998年2月                                                                                                    |  |  |  |  |  |
| 死上税額の特別           特例使用区分         ○使用しない         ④使用する(50%割合)           適用対象期間         令和1年10月1日 ~ 令和1年12月31日           特例適用事業         図 第1種         第3種         第4種         第6種 | 先上級第の特例       特例使用区分     ○使用する(50%都合)       運用対象期期     令和1年10月1日 ~ 令和1年12月31日       特例應用事業     図第1種     第3種     第4種     第6種 |  |  |  |  |  |
| 会計運動区分 ④ 自動運動 ○ 手動運動                                                                                                    | 税率ごとの区分が問題な事業    観辺価額の合計額   税率ごとの区分が可能な事業                                                                                   |  |  |  |  |  |
| OK         キャンセル                                                                                                    | 秋平3.4%週時分の含計     秋平3.4%週時分の含計     特例適用事業で選択した事業が「税率ごとの区分が     困難な事業」として入力可能となりました。                                          |  |  |  |  |  |

#### 『決算業務』で会計からの連動が「手動連動」の場合

| 特例計算選択                                                                                                    | × |                                             |
|----------------------------------------------------------------------------------------------------|---|---------------------------------------------|
| 売上税額の特例                                                                                                    |   | = ト 税 知 の 性 例 ち 海 田 オ ろ 坦 今                 |
| 特例使用区分 ○ 使用しない ● 使用する (50%割合)                                                                                                    |   | 元上枕段の特別を週用する場合、                             |
| 適用対象期間 令和1年10月1日 ~ 令和1年12月31日                                                                                                    |   | • 「特例使用区分」に「使用する」を選択します。                    |
| 特例通用事業 团第1種 🗍 第2種 🗍 第3種 🗍 第4種 🗍 第5種 🗍 第6種                                                                                                    |   | ・「拍索ごとの区分が困難な事業」を特例適用事業から                   |
| 会計運動区分 ○ 自動運動 ◎ 手動運動 <a>&gt;&gt;&gt;&gt;&gt;&gt;&gt;&gt;&gt;&gt;&gt;&gt;&gt;&gt;&gt;&gt;&gt;&gt;&gt;&gt;&gt;&gt;&gt;&gt;&gt;&gt;&gt;&gt;&gt;&gt;&gt;&gt;&gt;&gt;&gt;</a> |   | ・ 「「一一一一一一一一一一一一一一一一一一一一一一一一一一一一一一一一一一一     |
| 税率ごとの区分が困難な事業                                                                                                    | - | 選択します。                                      |
| 税込価額の合計額<br>税込価額の合計額                                                                                                    |   | <ul> <li>「税率ごとの区分が困難な事業」の課税売上および</li> </ul> |
|                                                                                                    |   | 「税率ごとの区分が可能な事業」の課税売上を入力します。                 |
| 『カダッカ』てんきしのはもじてもはも、のほん                                                                                                    |   |                                             |
| 次昇美務  で会計との運動か  手動運動」の場合、                                                                                                    |   | 『次昇耒務』の場合は「云計理動」ホタノを押下することで、                |
| [会計連動]ボタンが表示されます。ボタンをクリックする 🛛 🗖                                                                                                    |   | 会計から金額を連動することもできます。                         |
| と、仕訳データから「税率ごとの区分が困難な事業」およ                                                                                                    |   |                                             |
|                                                                                                    |   | 「UK」ハタノ押下後、特例計算を行い、中告書を再作成します。              |
| い「抗辛」このにカル、可能な争未」の並領を建動します。                                                                                                    |   |                                             |
|                                                                                                    |   |                                             |

## 3-20. 画面の変更点 申告書・付表-特例計算選択 (2/4)

#### 「特例使用区分」に「使用する(50%割合)」を選択した際に、特例計算を使用できるかチェックします。

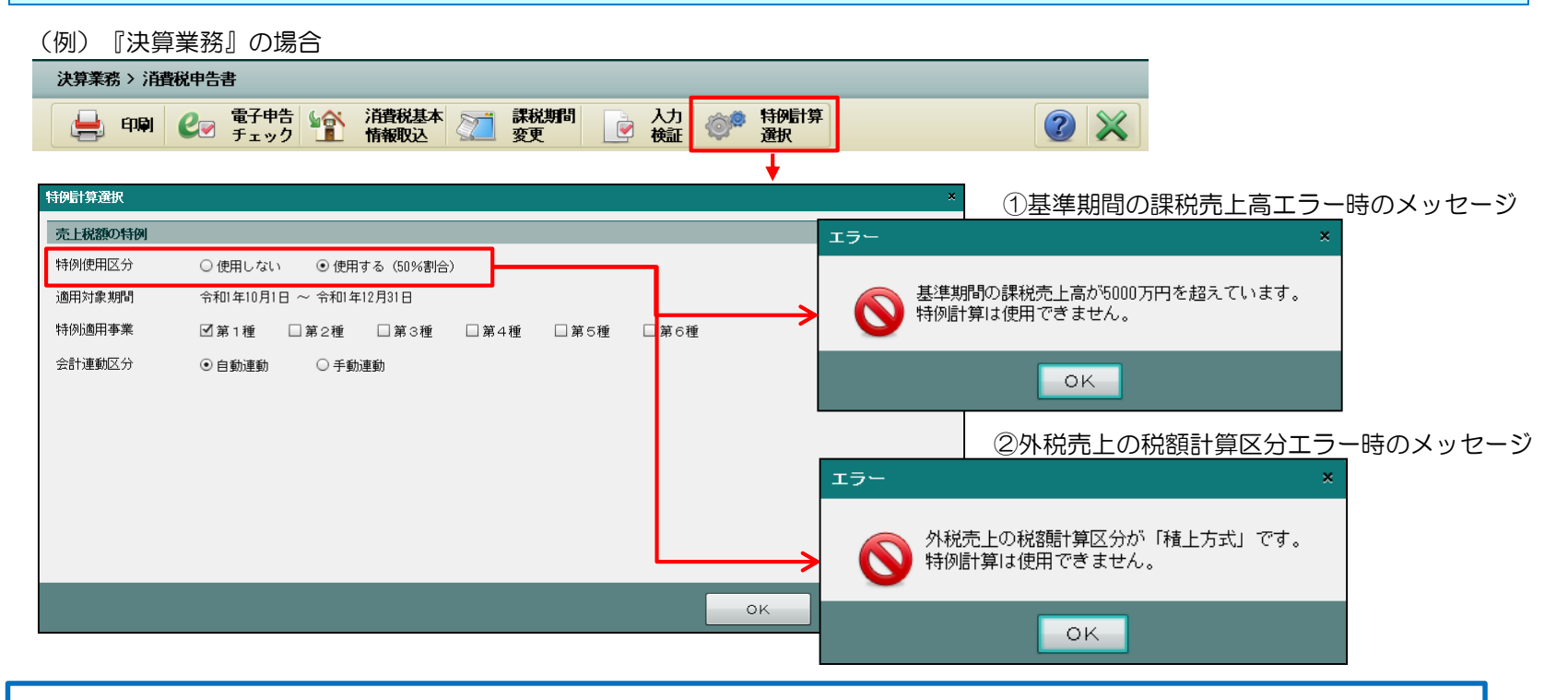

- ・「基準期間の課税売上高」が5000万円超(上記①のエラー)の場合、特例計算は使用できません。 特例計算を使用する場合、『消費税計算情報』> [過去情報設定] タブの「前々期」の「基準期間の 課税売上高」に5000万円以下の金額を入力します。
- 「外税売上の税額計算区分」に「積上方式」を指定している(上記②のエラー)場合、特例計算は使用できません。
   特例計算を使用する場合、『消費税計算情報』> [消費税計算情報] タブの「外税売上の税額計算区分」
  - に「期間方式」を指定します。

## 3-21. 画面の変更点 申告書・付表-特例計算選択 (3/4)

#### 外税売上の税額計算区分で「積上方式」が選択されている場合のエラーメッセージ表示対応

[申告書・付表] > [特例計算選択] の「特例使用区分」変更時にチェックし、変更できない場合はエラー メッセージを表示します。

| 外税売上の  | 特例使用区分 |       | 초표기조   | 本市マント・1月入にまニナトファニール…」という               |  |
|--------|--------|-------|--------|----------------------------------------|--|
| 税額計算区分 | 変更前    | 変更後   | 发史り省   | 変更 じさない場合に衣示されるエフーメッセーン                |  |
| 期間方式   | 使用しない  | 使用する  | 変更できる  | _                                      |  |
|        | 使用する   | 使用しない | 変更できる  | _                                      |  |
| 積上方式   | 使用しない  | 使用する  | 変更できない | 外税売上の税額計算区分が「積上方式」です。<br>特例計算は使用できません。 |  |

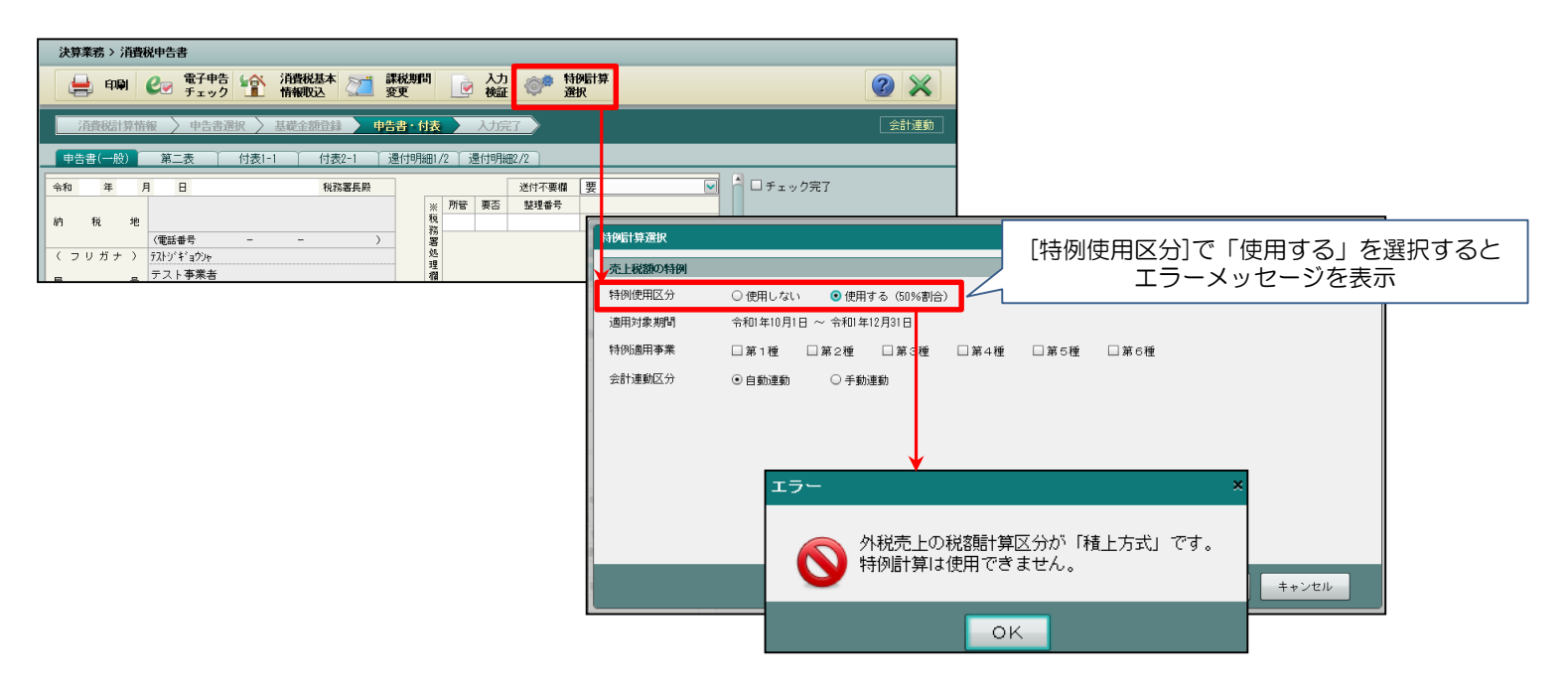

### 3-22. 画面の変更点 申告書・付表-特例計算選択 (4/4)

#### 特例計算を使用して消費税申告書を計算する際に、特例計算後に再度「簡便法計算」の可否判定を行います。

#### <処理フロー>

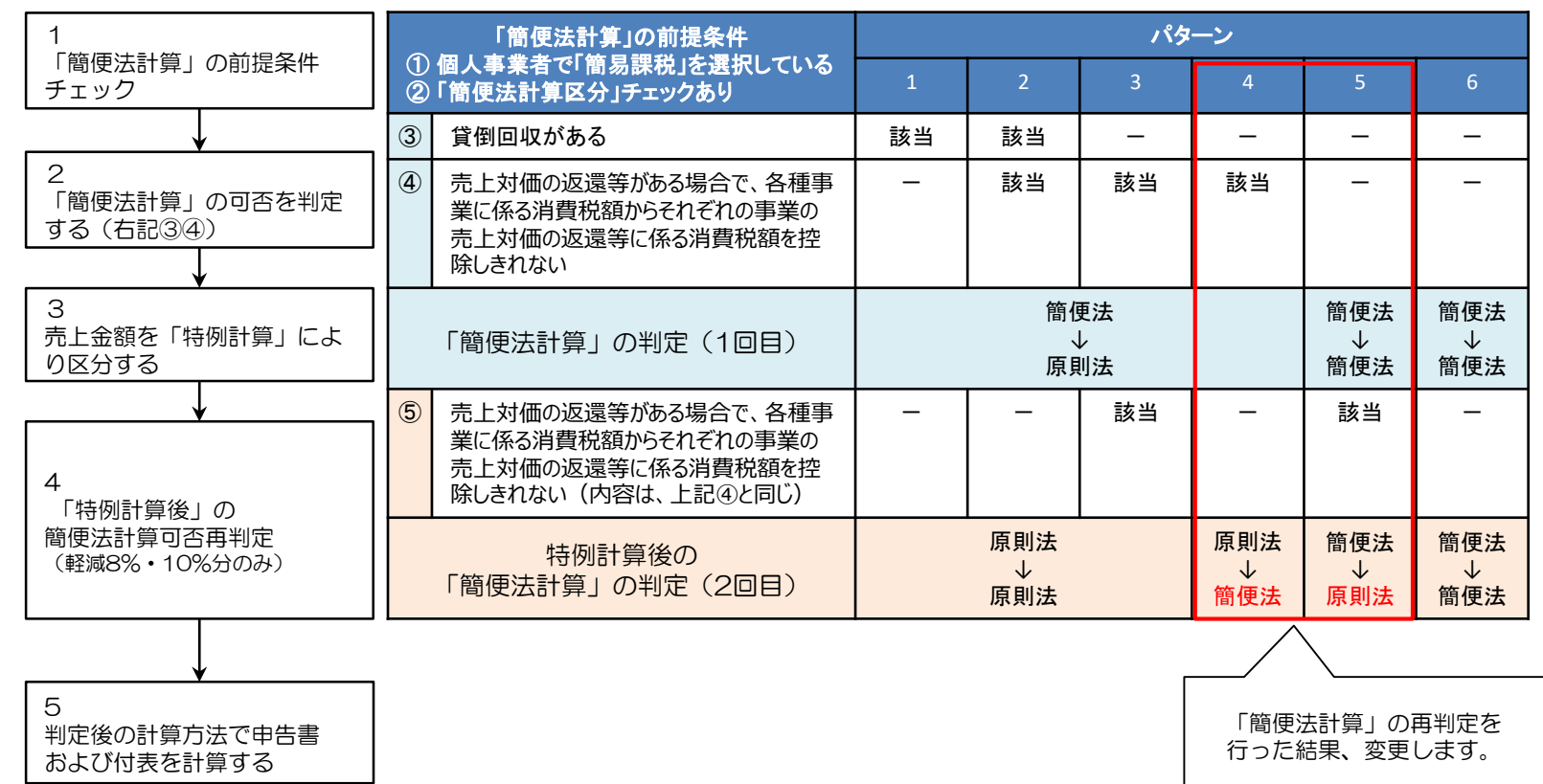

32

#### 3-23. 売上対価の返還等、貸倒れ償却、貸倒れ回収の仕訳入力について (1/3)

- ・売上税額の特例計算を適用した場合、税率ごとに区分できない課税売上は特例計算の対象となります。
- 「売上対価の返還等の金額がある(下記(1))」、「貸倒れに係る消費税額の金額がある(下記(2))」に 該当する場合、今期分は今期の特例割合で計算し、前期以前分は前期の特例割合で計算する必要があります。 (国税庁HP「消費税軽減税率制度の手引き P.50」(6)売上返品、値引き、割り戻し等があった場合(売上税額 の計算の特例を適用))
- ・『消費税申告書』では、今期分、前期以前分に区分して入力することができないため、売上対価の返還等の金額、 貸倒れ償却、貸倒れ回収については、下記仕訳例(1)(2)のように、今期分・前期以前分を税率ごとに正しく 区分して仕訳を入力することにより、正しい消費税申告書を作成することができます。

#### (1) 売上返品、値引き、割り戻しなどの売上対価の返還等がある場合

- 売上対価の返還等が税率ごとに区分することが困難な場合、今期分は今期の特例割合で、 前期以前分は前期の特例割合で計算することができます。
   (出典:国税庁HP「消費税軽減税率制度の手引き P.50」(6)売上返品、値引き、割り戻し等があった場合(売上税額の計算の特例を適用))
- 『消費税申告書』では売上対価の返還等の金額を今期分、前期以前分と区分することが できないため、今期分は今期の特例割合を使用し、前期以前分は前期の特例割合を使用して 税率ごとに区分して仕訳を入力します。
- 税率ごとに正しく区分した仕訳を入力することにより、正しい消費税申告書を作成することができます。
- (2) 貸倒れに係る消費税額がある場合
  - ・ 貸倒れに係る消費税額(貸倒れ償却、貸倒れ回収)も(1)と同様です。

#### (1) 売上対価の返還等の金額がある場合(※今期分の10%および軽減8%の取引に関する仕訳例を記載)

例) 10/01 商品を売り上げた。

10/31 10%の売上に対し10,000円、軽減8%の売上に対し20,000円の売上値引きが発生した。

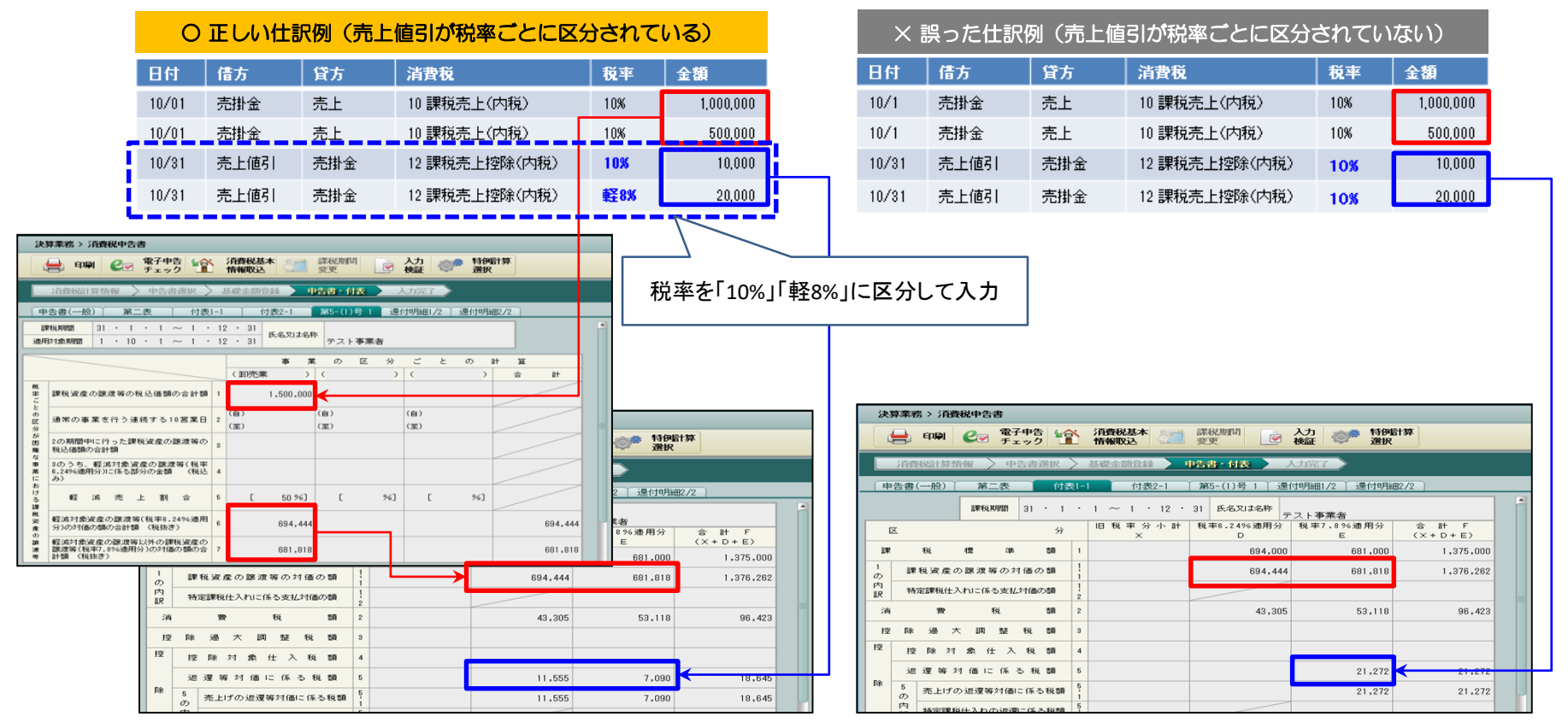

#### (2) 貸倒れに係る消費税額の金額がある場合(※今期分の10%および軽減8%の取引に関する仕訳例を記載)

例) 10/01 商品を売り上げた。

10/31 10%の売上に対し10,000円、軽減8%の売上に対し20,000円の貸倒れが発生した。

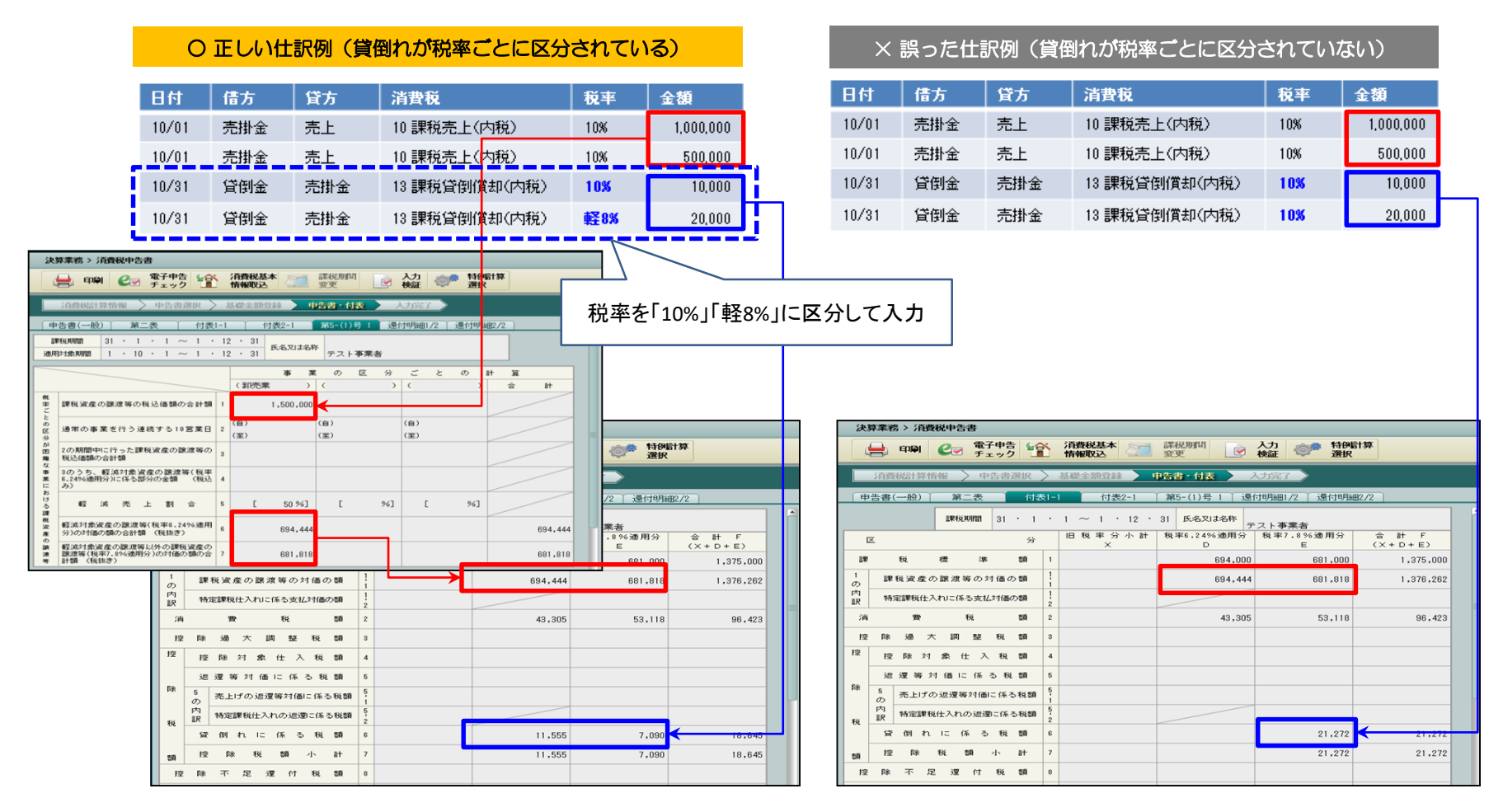

※貸倒れ回収についても「貸倒れ償却」と同様に税率を区分して仕訳を入力します。

## 3-26. 画面の変更点 印刷ダイアログ

#### 新様式の申告書、付表および計算書を印刷します。

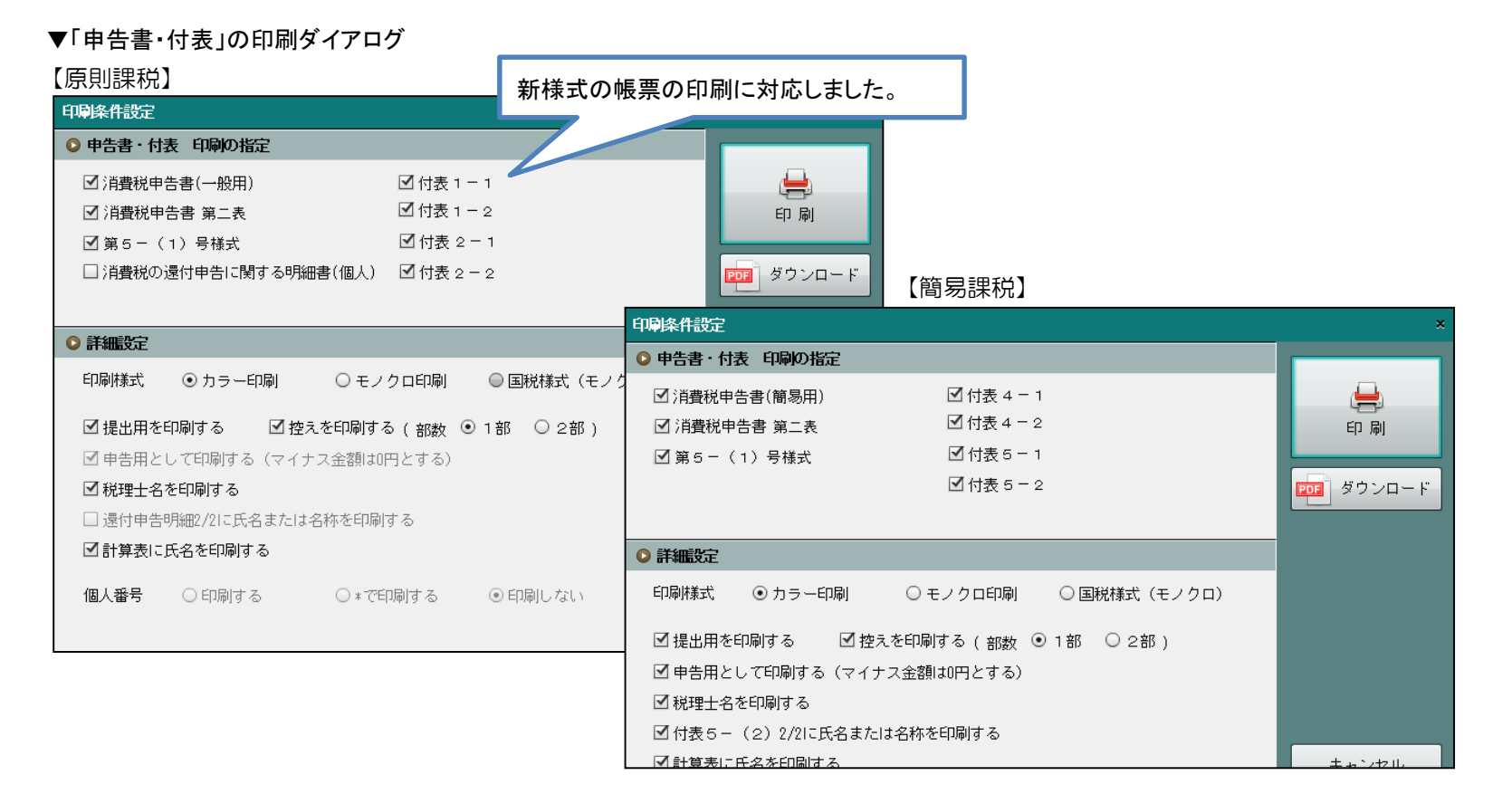

「付表〇一2」は、旧税率5%または旧税率8%がある場合に表示され、印刷することができます。 「第5一(1)号様式」は、特例計算を適用した場合に表示され、印刷することができます。

#### 36

### 3-27. 帳票の変更点 (1/3)

帳票一覧

|            |     | 原則課税                                                                        | 簡易課税                                                        |  |  |
|------------|-----|-----------------------------------------------------------------------------|-------------------------------------------------------------|--|--|
| 甲告書        |     | 申告書 第一表(一般用)<br>申告書 第二表                                                     | 申告書 第一表(簡易課税用)<br>申告書 第二表                                   |  |  |
|            | 旧税率 | 付表1-1                                                                       | 付表4-1                                                       |  |  |
| 付          | 奉なし | 付表2-1                                                                       | 付表5-1                                                       |  |  |
| 表          | 旧税  | 付表1-1<br>付表1-2                                                              | 付表4-1<br>付表4-2                                              |  |  |
|            | 率あり | 付表2-1<br>付表2-2                                                              | 付表5-1<br>付表5-2                                              |  |  |
| 特例         |     | 第5-(1)号様式<br>課税資産の譲渡等の対価の額の計算表〔軽減売<br>上割合(10営業日)を使用する課税期間用〕                 | 第5-(1)号様式<br>課税資産の譲渡等の対価の額の計算表〔軽減売<br>上割合(10営業日)を使用する課税期間用〕 |  |  |
| 還付         |     | 消費税の還付申告に関する明細書(法人)<br>消費税の還付申告に関する明細書(個人)                                  |                                                             |  |  |
| <br>計<br>美 |     | 課税取引計算表(事業所得用)<br>課税取引計算表(農業所得用)<br>課税取引計算表(不動産所得用)<br>課税売上高計算表<br>課税仕入高計算表 | 課税売上高計算表                                                    |  |  |

申告書(一般用)、申告書(簡易課税用)および第二表は、法人・個人別々の様式で印刷します。 ※法人/個人共通様式は使用しません。

#### 3-28. 帳票の変更点 (2/3)

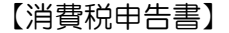

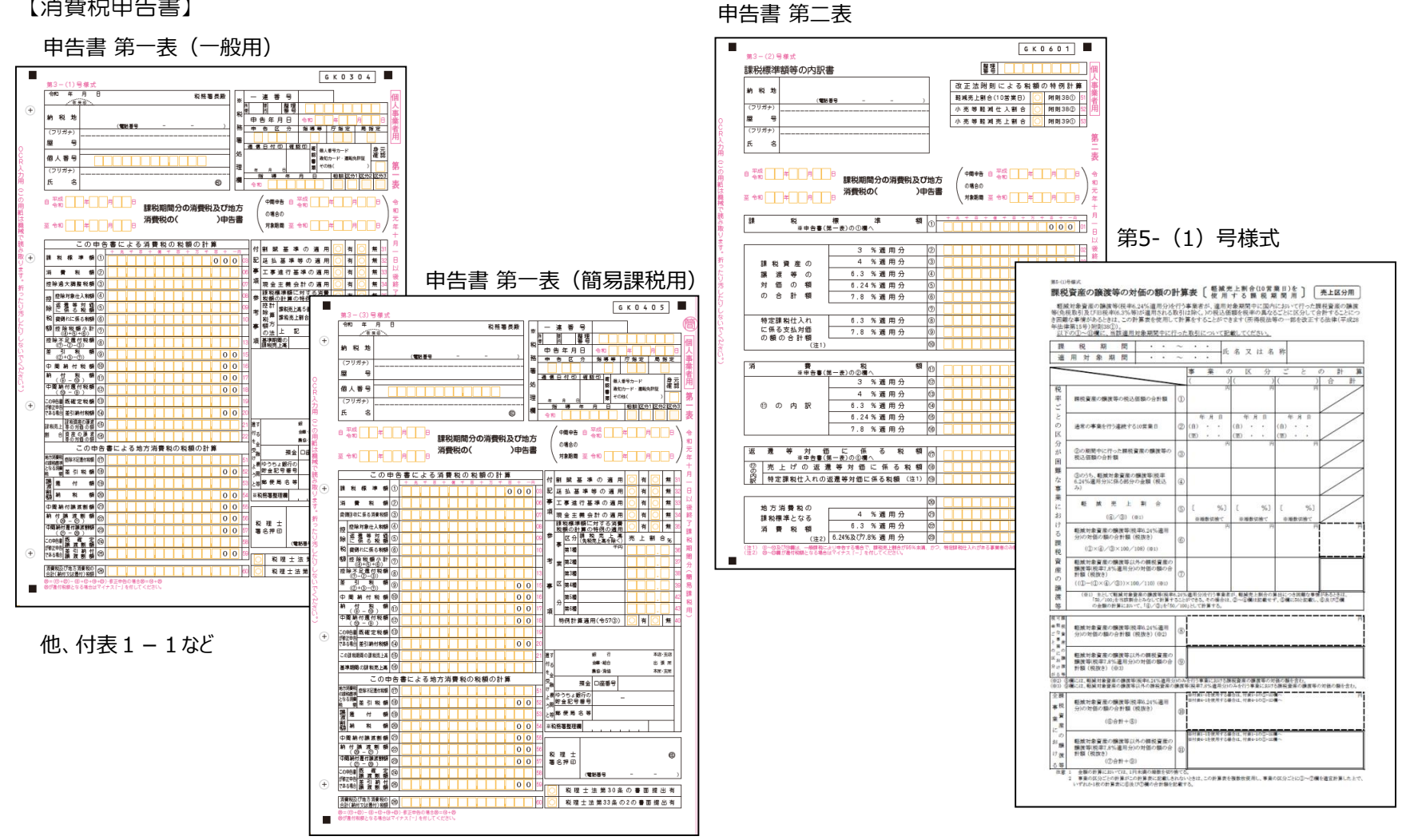

### 3-29. 帳票の変更点 (3/3)

【計算表】

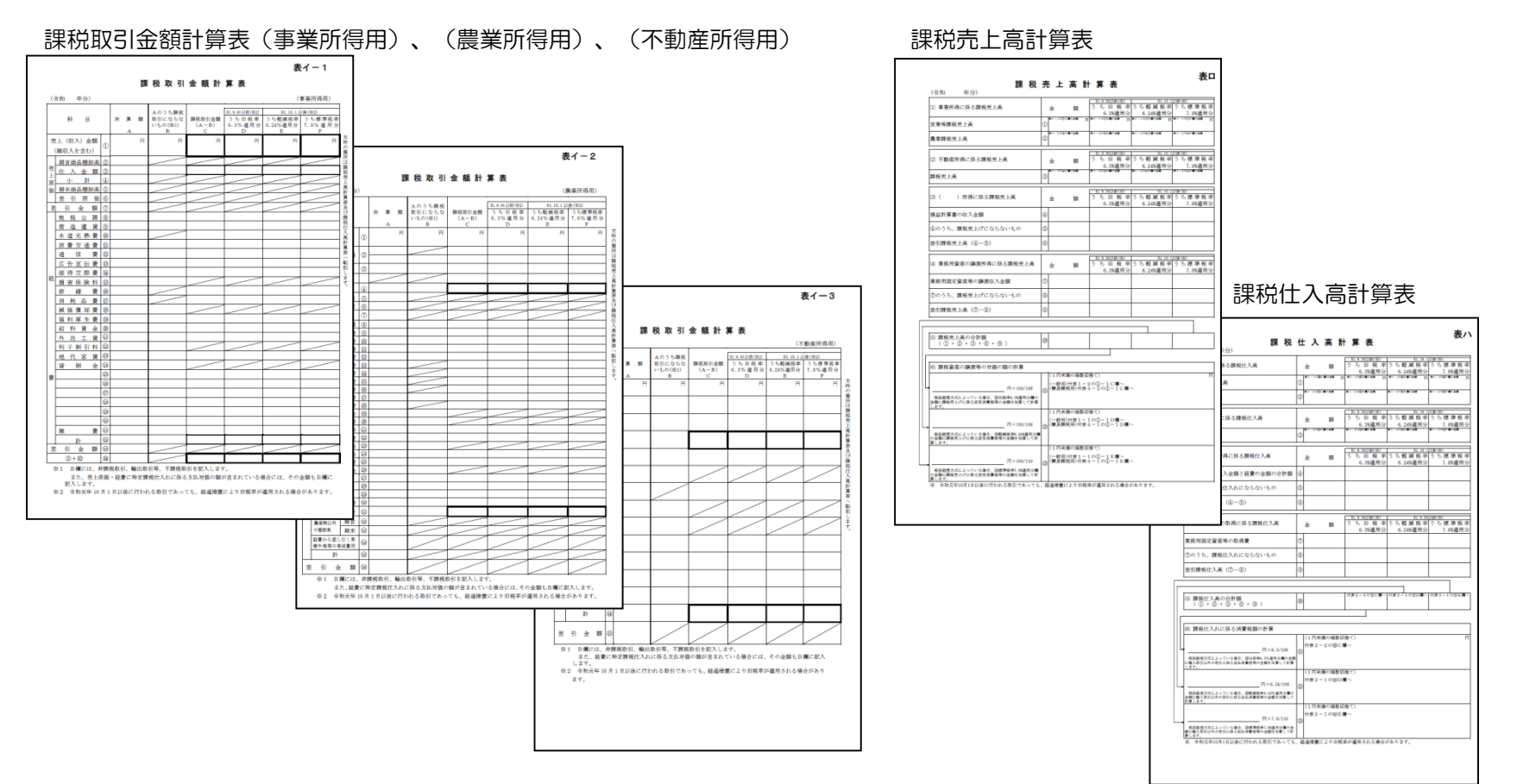

## 3-30. 電子申告の変更点

#### 標準税率10%と軽減税率8%に対応した電子申告データを作成できるようになりました。

| 決算業務 > テータ作成・送信                                          |              |                   |  |
|----------------------------------------------------------|--------------|-------------------|--|
|                                                          |              |                   |  |
| 申告書データ選択 送信票入力 データ抽出 〉電子署名 〉 データ送信 〉                     |              |                   |  |
| 付箋 申告·申請名称 年度 税目 申告種類 提出先                                | 状況           |                   |  |
| 平成31年 個人消費税確定申約 H 31 個人消費税 確定 長岡                         | 送信票未入力       | 新様式の帳画の指字に対応しました  |  |
|                                                          |              | 利禄氏の極宗の相足に対応しよした。 |  |
| 半成31年 個人注實稅確定甲告                                          |              |                   |  |
|                                                          | *IJ.()       | 力必須項日             |  |
| 申告書類等                                                    | 電子/抽出        | <sup>戦</sup>      |  |
|                                                          |              |                   |  |
| ▼■ 消費税及び地方消費税の中古者(一般用)                                   |              |                   |  |
| □/用資税及び地方/用資税の中古者(一版用)(第一次) □ ジざ悪裕乃が地方ジさ悪裕の中失妻(一般用)(第二素) |              |                   |  |
| □/H真机次び地方消费税の由告書(簡易課税田)                                  |              |                   |  |
| ↑ 消費税及び地方消費税の申告書(簡易課税用)(第一表)                             |              |                   |  |
| ↑ 消費税及び地方消費税の申告書(簡易課税用)(第二表)                             |              |                   |  |
| ▼■消費税及び地方消費税の中間申告書                                       |              |                   |  |
| <ul> <li>消費税及び地方消費税の中間申告書</li> </ul>                     |              |                   |  |
| ▼ ➡ 消費税の還付申告に関する明細書(個人事業者用)                              |              |                   |  |
| ▶️ 消費税の還付申告に関する明細書(1/2)(個人事業者用)                          | $\checkmark$ |                   |  |
| □ 消費税の還付申告に関する明細書(2/2)(個人事業者用)                           | $\checkmark$ |                   |  |
| ▼                                                        | $\checkmark$ |                   |  |
| ▼                                                        | $\checkmark$ |                   |  |
| □ 付表1-1 税率別消費税額計算表等                                      | $\checkmark$ |                   |  |
|                                                          |              | 保存キャンセル           |  |

### 3-31. 注意事項 (1/2)

#### (1) 消費税申告書

①改正対応版適用前に作成していた場合

 ・消費税申告書の10%改正対応のプログラム適用前に、平成31年度以降の申告書を 作成していた場合、[申告書・付表]ナビを選択した際に自動で新様式に変更します。 なお、入力完了している場合は、入力完了解除後、[申告書・付表]ナビを選択し、 新様式に変更します。

②12月リリース版適用前に「簡易課税」で特例計算を使用していた場合

- •「簡便法計算」の可否再判定(P.32のパターン4・5)は12月リリース版から 実装されています。
- 12月リリース版適用前のプログラムにて、個人事業者で「簡易課税」を選択して
   特例計算を使用していた場合、「簡便法計算」の可否判定を行うため自動で再計算します。
   入力完了している場合は、入力完了を解除してください。
   金額が変わる可能性がありますので、再計算後には申告書の金額を確認してください。

### 3-32. 注意事項 (2/2)

#### (2) 計算表

①旧税率5%

旧税率5%の仕訳または基礎金額の入力がある場合、課税期間(至)が令和1年10月1日以降の計算表が作成できなくなります。
 『消費税申告書』>『消費税計算情報』> [消費税計算情報]タブの「計算表を作成する」のチェックをはずしてください。

②新様式リリース前に作成されていた場合

- ・消費税申告書の10%改正対応のプログラム適用後も、12月の新様式リリースまでの間、 計算表は旧様式で作成されていました。
- 計算表の10%改正対応のプログラム適用前に、平成31年度以降の計算表を 作成していた場合、[基礎金額登録]ナビを選択した際に自動で新様式に変更します。 なお、入力完了している場合は、入力完了解除後、[基礎金額登録]ナビを選択し、 新様式に変更します。
- 『ネットde記帳』では、計算表が自動で新様式に変更されても申告書の金額は変わりません。 すでに申告書を作成している場合は、そのまま使用できます。
- 『決算専用』では、計算表が自動で新様式に変更された際に「基礎金額登録」の金額が 変更された場合は、申告書の金額が変わる可能性があります。 すでに申告書を作成している場合は、申告書の金額を確認してください。

## 4. 消費税申告書の改元対応内容

消費税申告書の改元対応内容です。

### 4-1. 対応内容

#### (1) 対応概要

- ・画面の元号表示は、課税期間などの日付により「平成」「令和」を切り替えて表示します。
- 画面の提出年月日は、「令和」(固定)を表示します。
- ・帳票レイアウトの元号に「平成」「令和」が併記されている場合は、該当する元号をO囲みで 出力します。

#### (2) 対応範囲

- ・確定申告書は、課税期間の(至)が令和1年10月1日以降を対象とします。
- ・中間申告書は、課税期間の(自)が平成28年1月1日以降を対象とします。

# 4-2. 画面の変更点 (1/2)

(1) 確定申告書

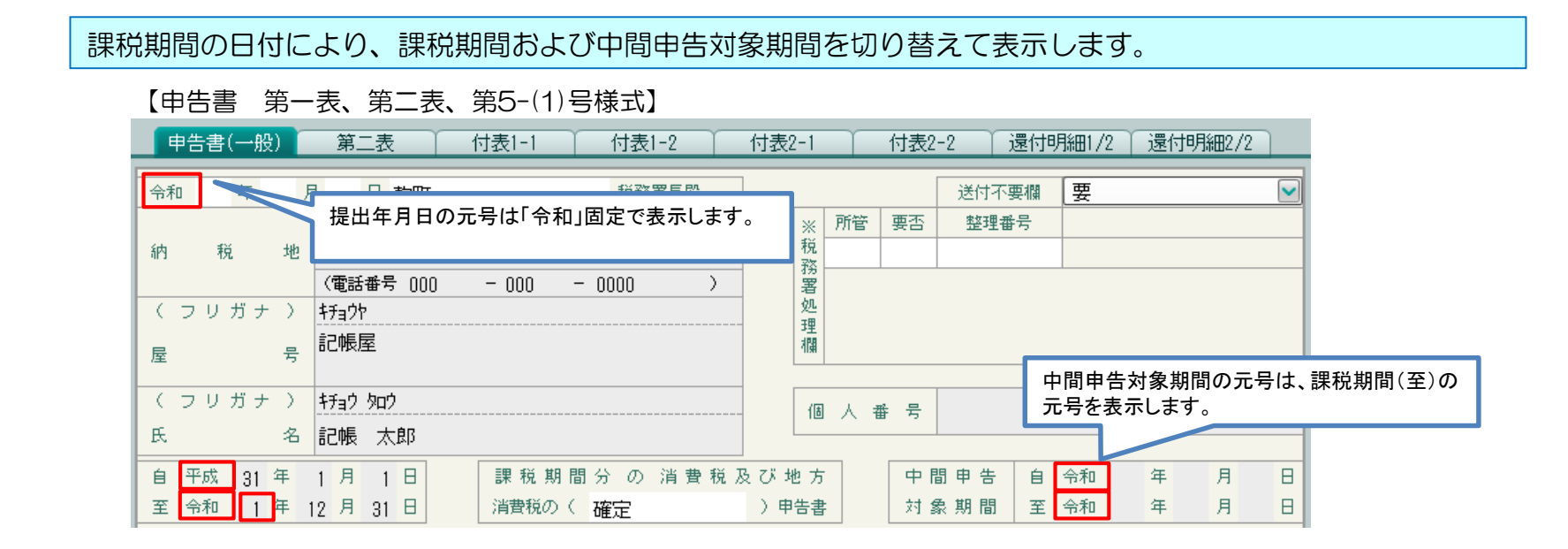

| ì  | 【付表、還付申                         | 3 <b>告明細】</b><br>第二表 │ 付表1・ | -1 付表1-2_    |                 | 表2-2 🏹 還付申録       | 告明細1/2 ↓ 還付申告問          |    |
|----|---------------------------------|-----------------------------|--------------|-----------------|-------------------|-------------------------|----|
|    |                                 | 課税期間 31・1・                  | 1 ~ 1 · 12 · | 付表は元<br>31 氏名.  | 、号を表示せず日付を<br>、── | 和暦で表示します。               |    |
|    | X                               | 分                           | 税率3%適用分<br>A | 税率 4 % 適用分<br>B | 税率6.3%適用分<br>C    | 旧税率分小計 X<br>(A + B + C) |    |
| 調表 | 県税期間が20- <sup>2</sup><br>長示します。 | 19/5/1以降の場合                 | 今は「令和」、2     | 2019/4/3012     | 前の場合は「エ           | 平成」の和暦日位                | ţで |

## 4-3.画面の変更点 (2/2) (2)中間申告書

課税期間、前課税期間、〇〇の年月日、中間申告対象期間を年月日で入力するように変更しました。 ※現行は年・月・日を分けて入力

| 【中間甲告書】                                                                                                    |                                                                                                    |  |  |  |  |
|----------------------------------------------------------------------------------------------------|----------------------------------------------------------------------------------------------------|--|--|--|--|
| 決算業務 > 消費税申告書                                                                                                    |                                                                                                    |  |  |  |  |
| □ 日本 日本 日本 日本 日本 日本 日本 日本 日本 日本 日本 日本 日本                                                                                              |                                                                                                    |  |  |  |  |
| 消費税計算情報 シー告書選択 シ基礎金額登録 中告書     谷計期間の終了が2018年以前は「平成」、2019年以     降は「令和」を表示します。     会計連動                                                 |                                                                                                    |  |  |  |  |
| ■ 申告書(第26号様式) ■                                                                                                    |                                                                                                    |  |  |  |  |
| 約 税 地<br>(電話番号0258 - 77 - 8888 )                                                                                                    | 令和     年     月     日     整理番号     10000001       長岡     税務署長殿     前課税期間     前課税期間     日     平成 30年1月1日       1011     課税期間分の     101000001     平成 30年12月31日 |  |  |  |  |
| <ul> <li>(フリガナ) マルマルショウテン</li> <li>名 称</li> <li>○○商店</li> <li>又は屋号</li> </ul>                                                         | 令和     1年12月31日     中間申告書     何       通信日付印     確認印書号確認     の年月日     令和     年月日       税     年月日     部課税期間     800,000                                       |  |  |  |  |
| 個人番号<br>又は<br>法人番号                                                                                                    | 務署     の消費税額     001費税額       型     中間申告     単       理     中間申告     1日       対象期間     至     令和                                                              |  |  |  |  |
| (人)<br>(代表者氏名<br>又は氏名<br>(〇〇太郎                                                                                                    | - 欄<br>修 消 由生前彩類<br>修 消 由生前彩類<br>- 様<br>- 月数 換 算<br>前課税期間 × <u>6</u><br>12<br>- 12                                                                          |  |  |  |  |
|                                                                                                    | 正 費<br>申 税 増 加 税 額 消費 税 額<br>告 地 申告前税額 地 約付すべき 103,000                                                                                                    |  |  |  |  |
| <ul><li>(付記名称)</li><li>税理士</li></ul>                                                                                                  | であった     方     増加税額     方     地方消費税       る     消費税等の     消費税等の                                                                                             |  |  |  |  |
| 署名押印     (電話番号 )     (雪合 合計納付税額     合計納付税額     307,500       ※平成26年4月1日以後に開始する課税期間のため、「納付すべき地方消費税」は<br>「納付すべき消費税額」に83分の17を乗じて計算しています。 |                                                                                                    |  |  |  |  |

・提出年月日の元号は、会計期間の終了が2018年以前は「平成」、2019年以降は「令和」を表示します。 ・課税期間、前課税期間、〇〇の年月日、中間申告対象期間は、2019/5/1以降の場合は「令和」、 2019/4/30以前の場合は「平成」の和暦日付で表示します。

#### 4-4. 帳票の変更点

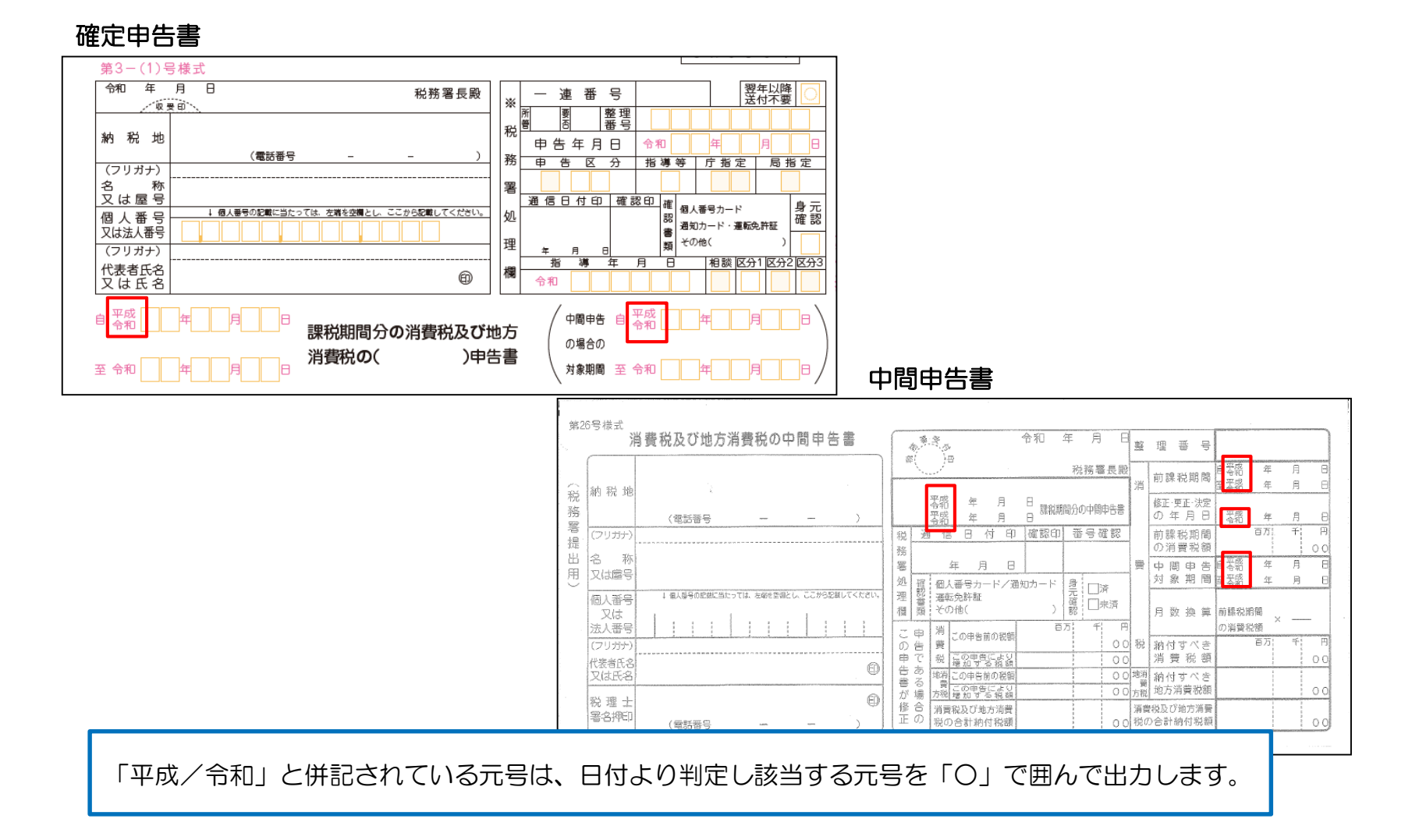

【おことわり】

画面写真、制度等は本資料を作成した時点のものです。ご利用になる時点で変更となっている場合がありますのでご注意ください。

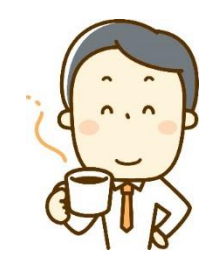